## Microsoft Teamsを利用して これから始めるオンライン授業の手引き (小・中学校向け)

2020年4月版 version1 日本マイクロソフト株式会社

## はじめに

## リアルタイムで 先生と生徒の双方向授業

## はじめてのオンライン授業にあたって

- できることからスタートしてみましょう
- すべての製品機能を覚える必要はありません
- 最低限のことを覚えたら、「まずは試してみる」をお勧めします
- ・今まで通りの授業を「Teamsを通してする」ところから始めましょう
  - 紙の教材はカメラに映す、黒板はカメラでとって共有するなど、 最初からすべてをデジタル化する必要はありません
- ツールの使い方は生徒同士が教え合います
  - 先生はITのプロになる必要はありません
  - 詳しい子が別の子に教え始めます

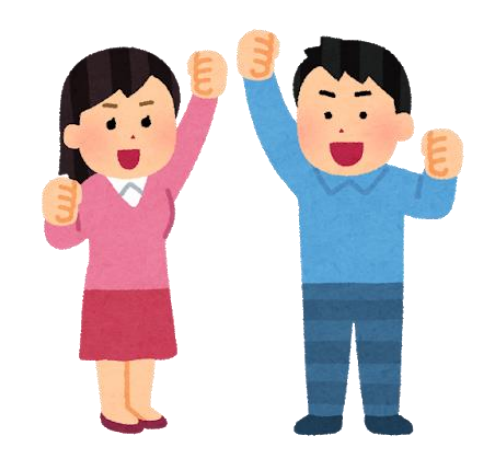

## Teams(チームズ)とは何?

- Teams(チームズ)はマイクロソフトが提供するクラウドサービスであるOffice 365に含まれる「サービス(アプリ)」です
- パソコンやスマホによるオンライン会議やファイルの共有ができます
- ・1つのTeams会議に同時最大250名まで参加が可能です
- 「会議」=「授業」の意味です
  - Web会議の用語が多く出てきますので、「授業」におきかえてお読みください
- ・チームに参加しているメンバーしか、その中の情報は見えません

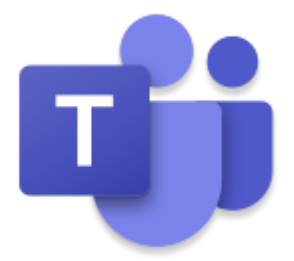

## 最低限で必要なもの

|        | 先生                                                    | 生徒                                                                                               |
|--------|-------------------------------------------------------|--------------------------------------------------------------------------------------------------|
| 端末     | <ul> <li>パソコンを強く推奨</li> <li>・Windows / Mac</li> </ul> | <ul> <li>パソコンまたはスマートフォン/タブレット</li> <li>・Windows / Mac</li> <li>・iPhone, iPad, Android</li> </ul> |
| ネットワーク | <ul> <li>有線LANや無線LANによる<br/>インターネット接続</li> </ul>      | <ul> <li> 有線LANや無線LAN(強く推奨) </li> <li> 携帯回線によるインターネット接続 (通信料に注意) </li> </ul>                     |
| ライセンス  | • Office 365 A1以上(無償)                                 |                                                                                                  |
| アプリ    | • Teams                                               |                                                                                                  |

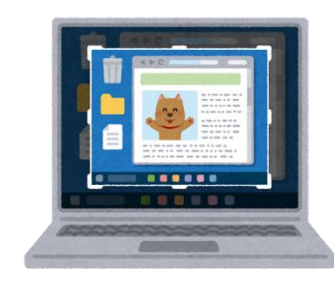

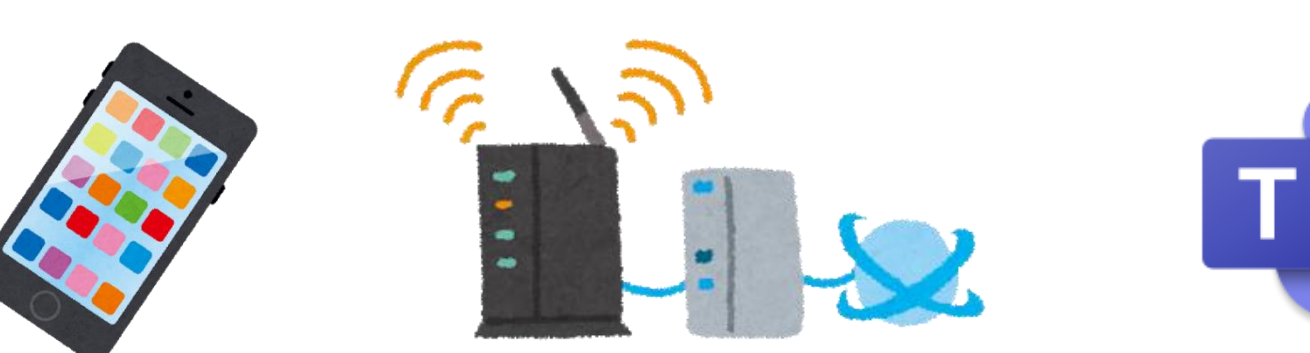

## Teamsが利用できる端末(-部)

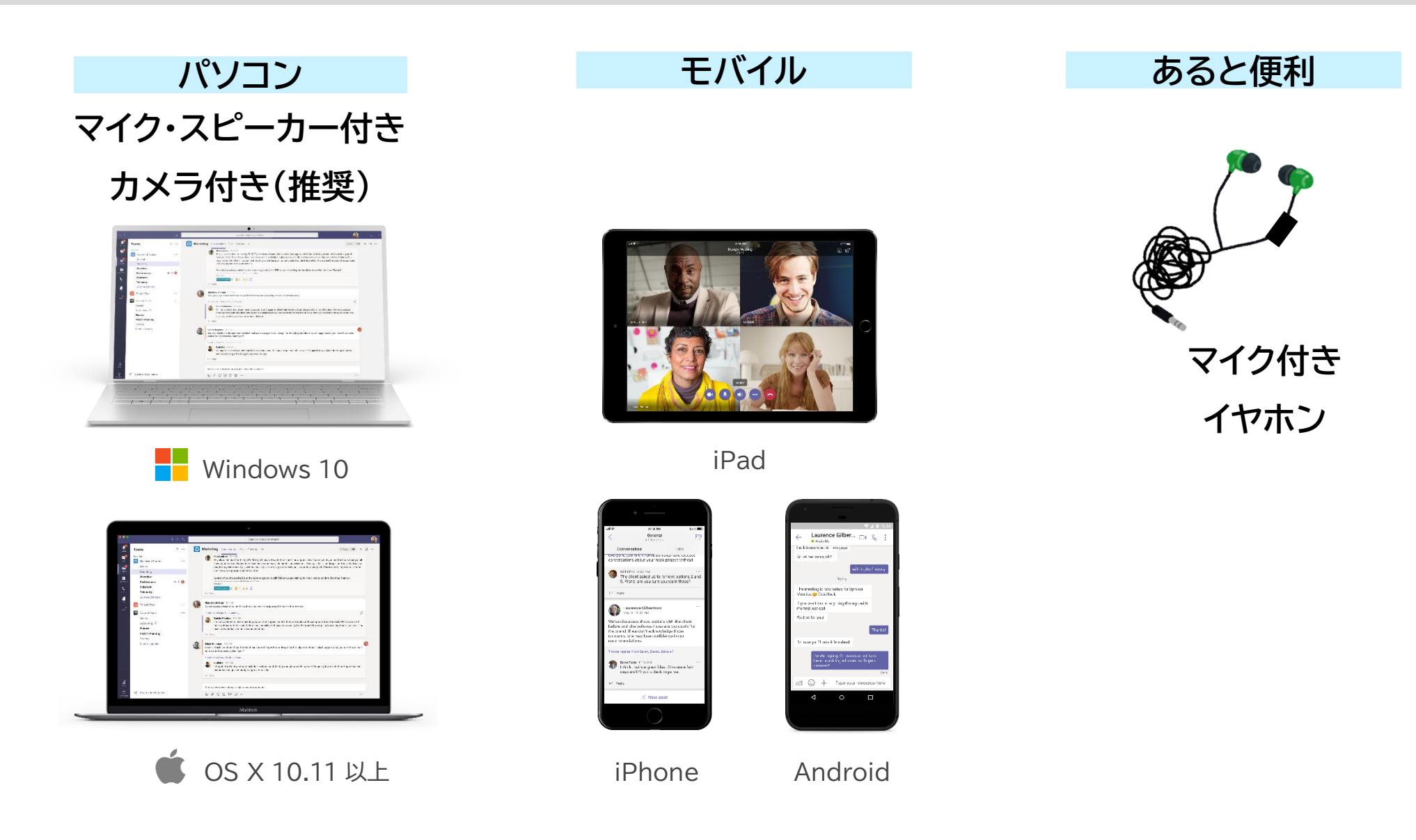

Teamsアプリのインストール

・ PC版 下記 Web サイトからインストールを行 う。中段に Teams のインストールリン クがあります

https://products.office.com/jajp/microsoft-teams/group-chat-software  スマートフォンは Storeで「Teams」で検索するか、 こちらのQRコードからインストール

• iPhone版

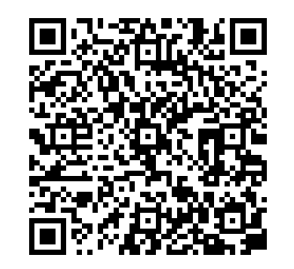

## または検索サイトで 「Teamsダウンロード」

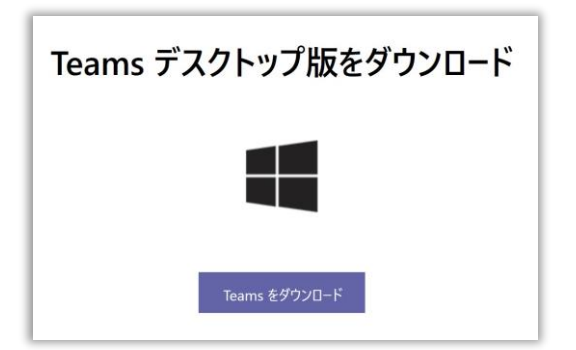

• Android版

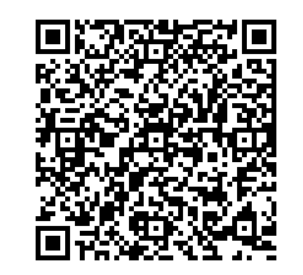

# はじめての オンライン授業 生徒編

## 生徒の作業

## 授業までの準備 (パソコン編)

## オンライン授業に参加するまでの準備

- •パソコンとインターネットの接続を確認
- スピーカーのONを確認
- Office 365(Teams)に
   ログインする自分のIDとパスワードの確認
- ・ PCのカメラの位置、音量の上下ボタン位置を確認

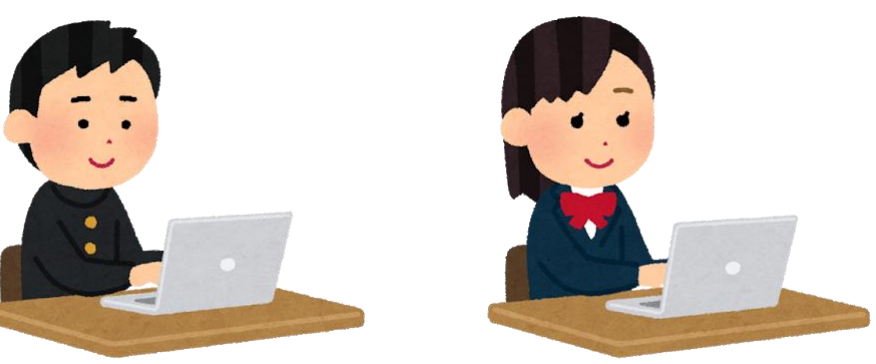

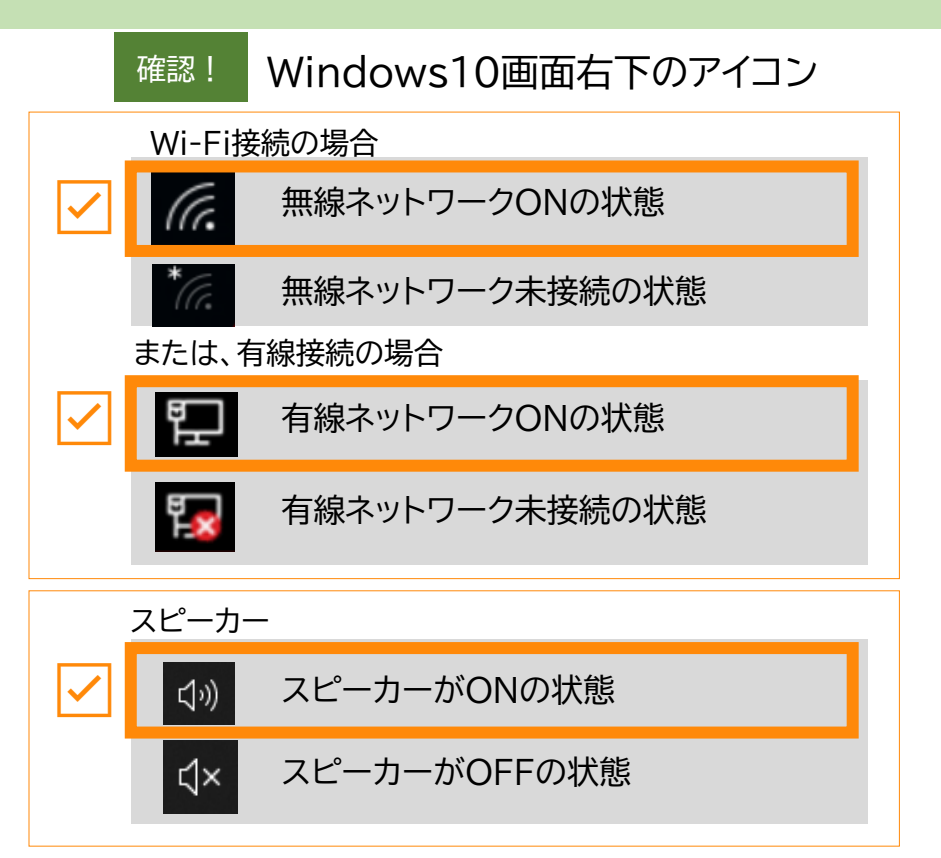

## Teamsアプリの起動方法(1)

 スタートメニューより、
 [Microsoft Teams] を 選択してください

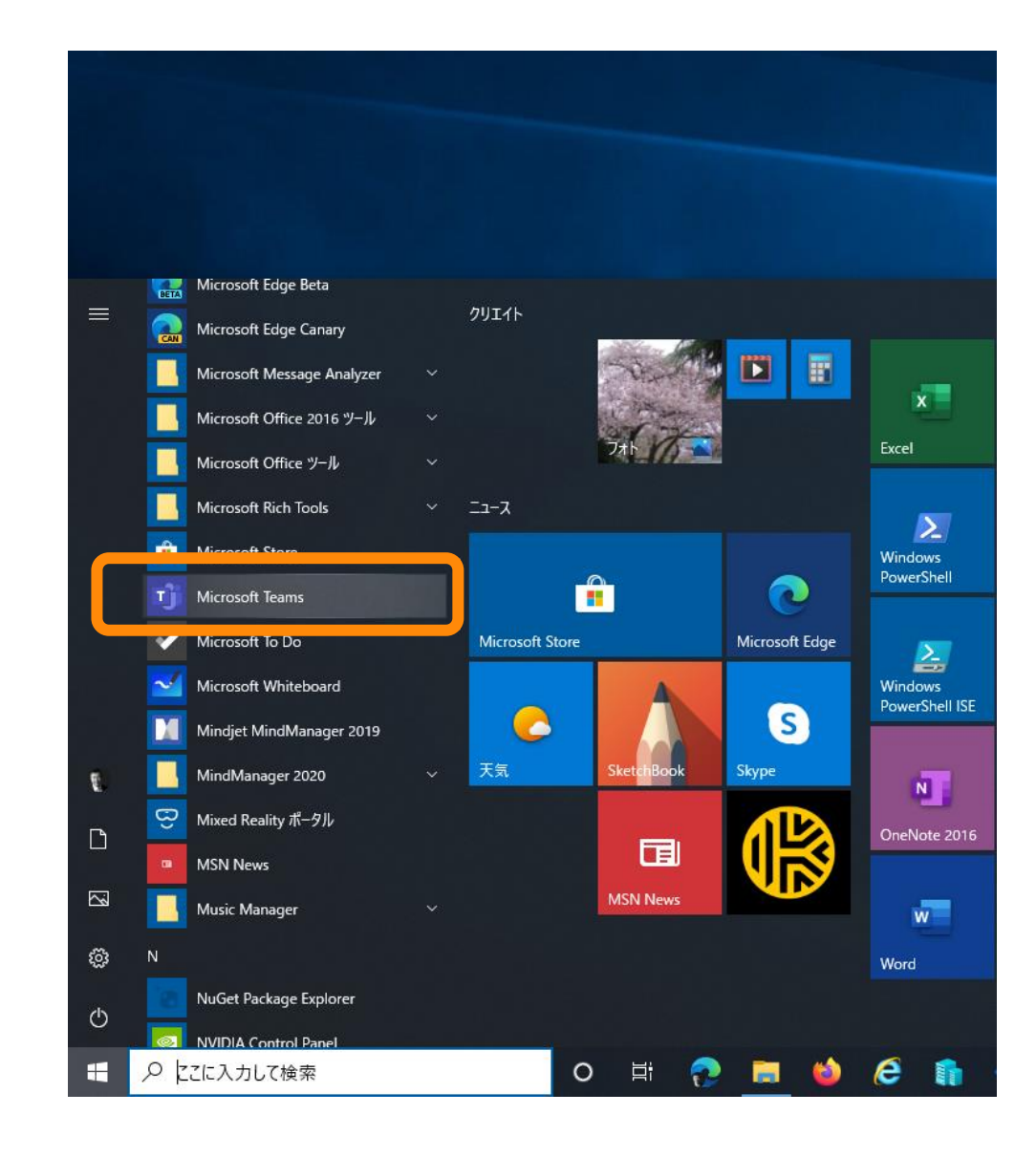

## Teamsアプリの起動方法(2)

- スタートメニューから見つけられない場合 は、検索してみてください。
- 検索ウィンドウに [Microsoft Teams]
   と入力してください。
- PC に Microsoft Teams がインストー ルされている場合は図のように表示されま す。
- Microsoft Teams を起動してください
- PC に Microsoft Teams がインストー ルされていない場合は、ブラウザーをご利 用ください。

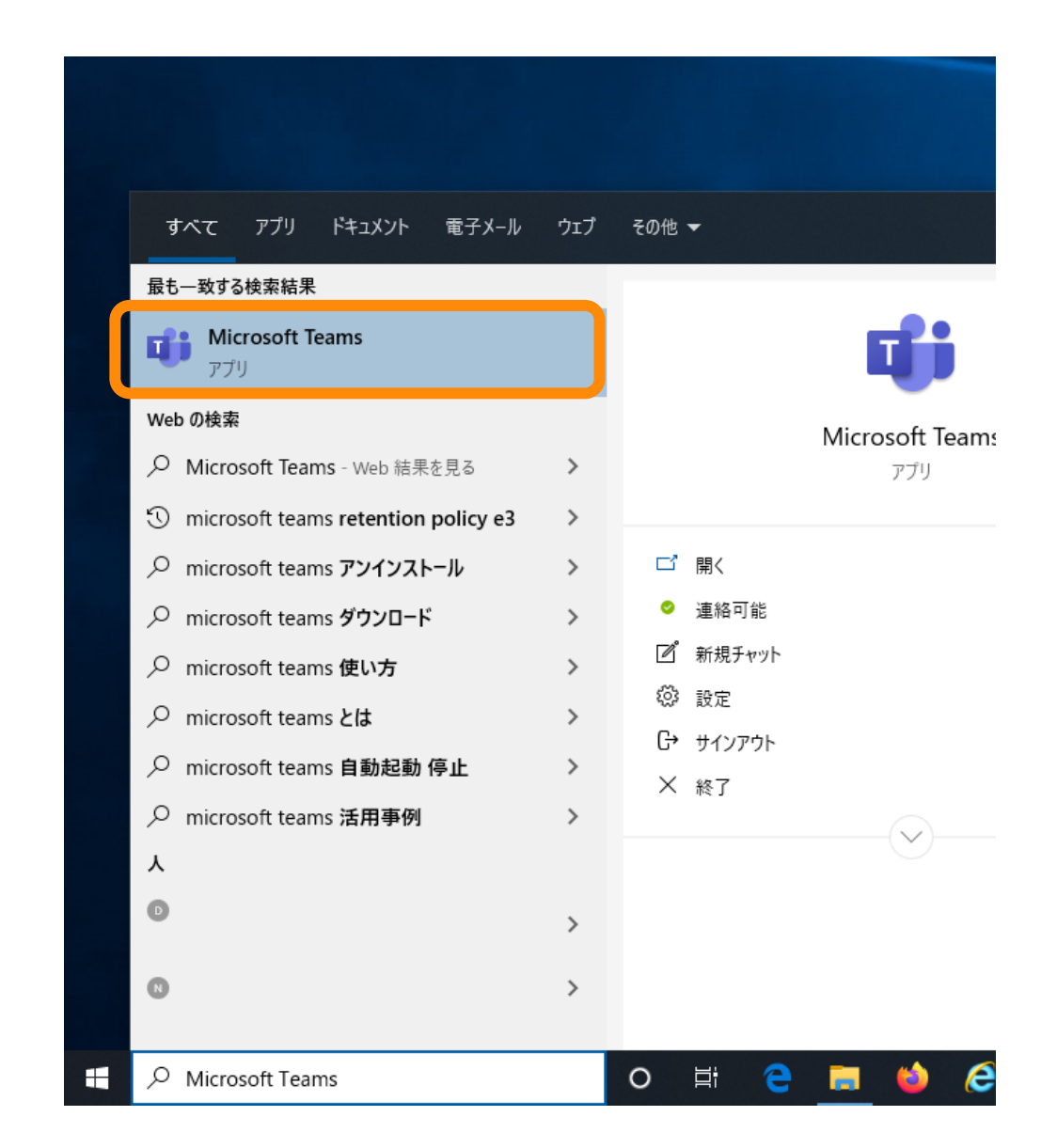

## Teams のサインイン PC版

1. ID を入力します

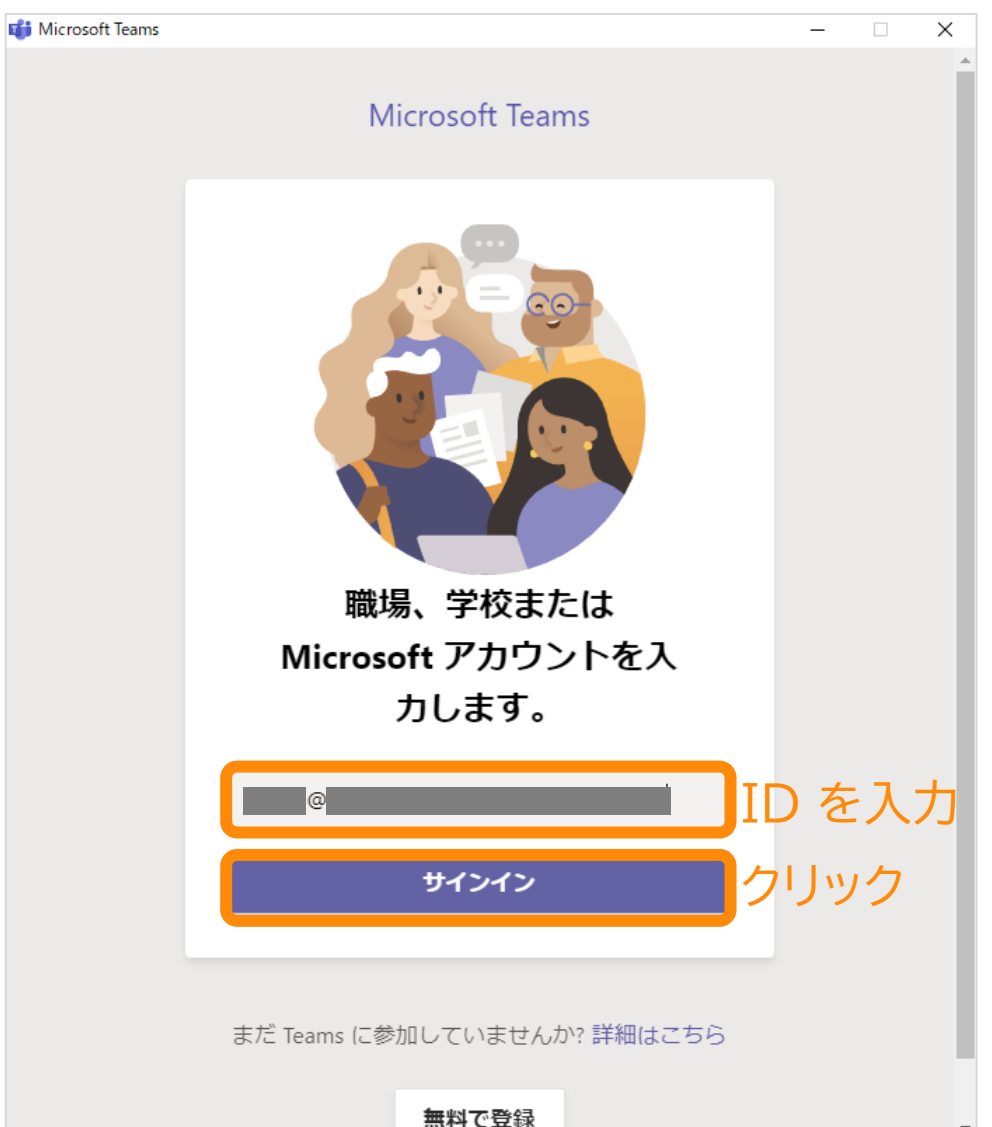

#### 2. パスワードを入力します

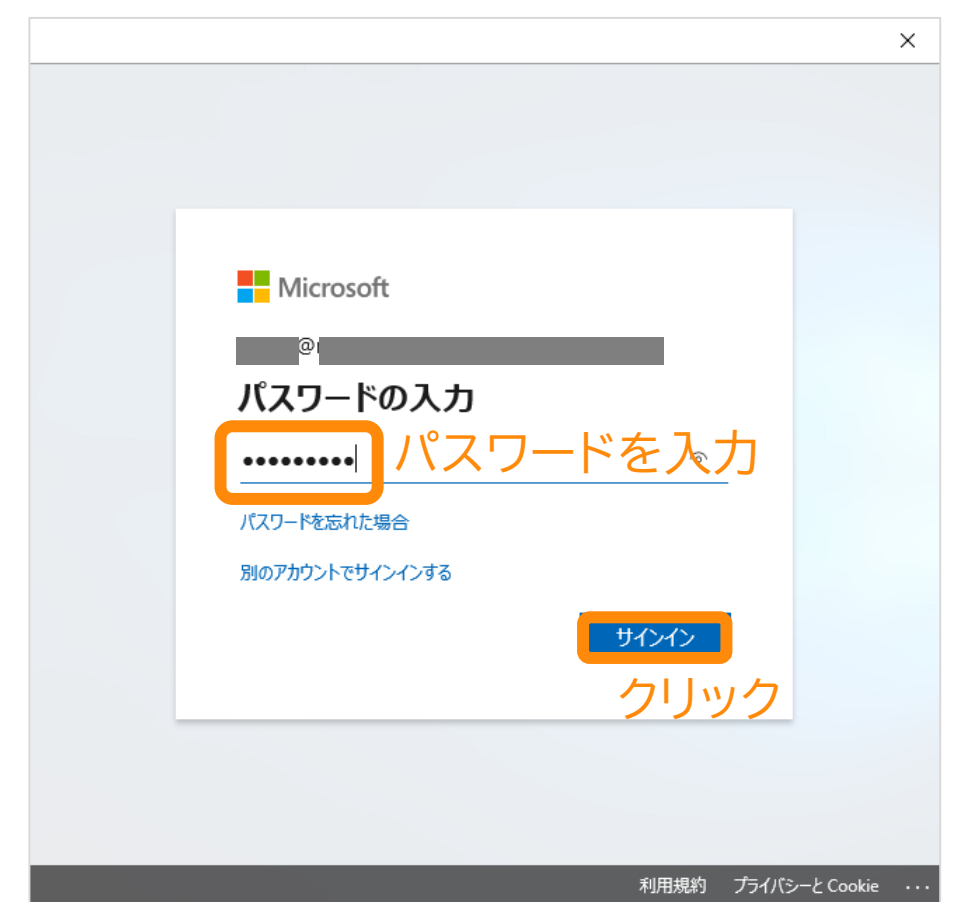

Teams のサインイン PC版

### 3. (この画面が表示されたら)

## 4. Teams が起動します

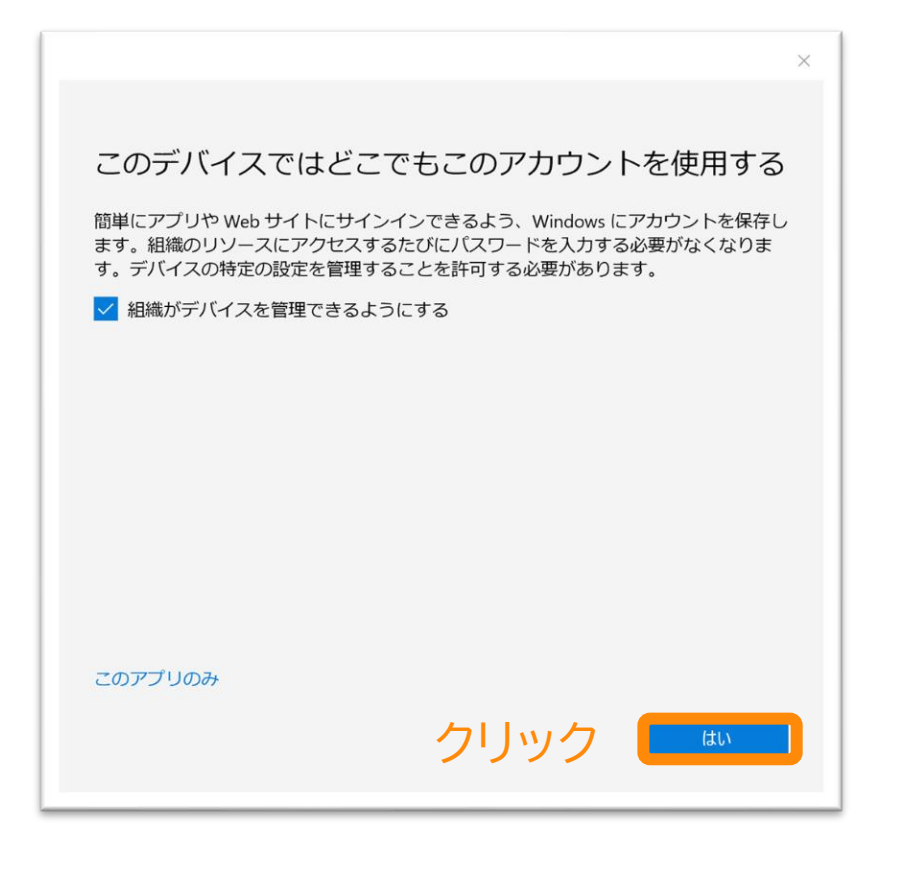

#### #この画面はお客様の環境により 出ない場合もあります

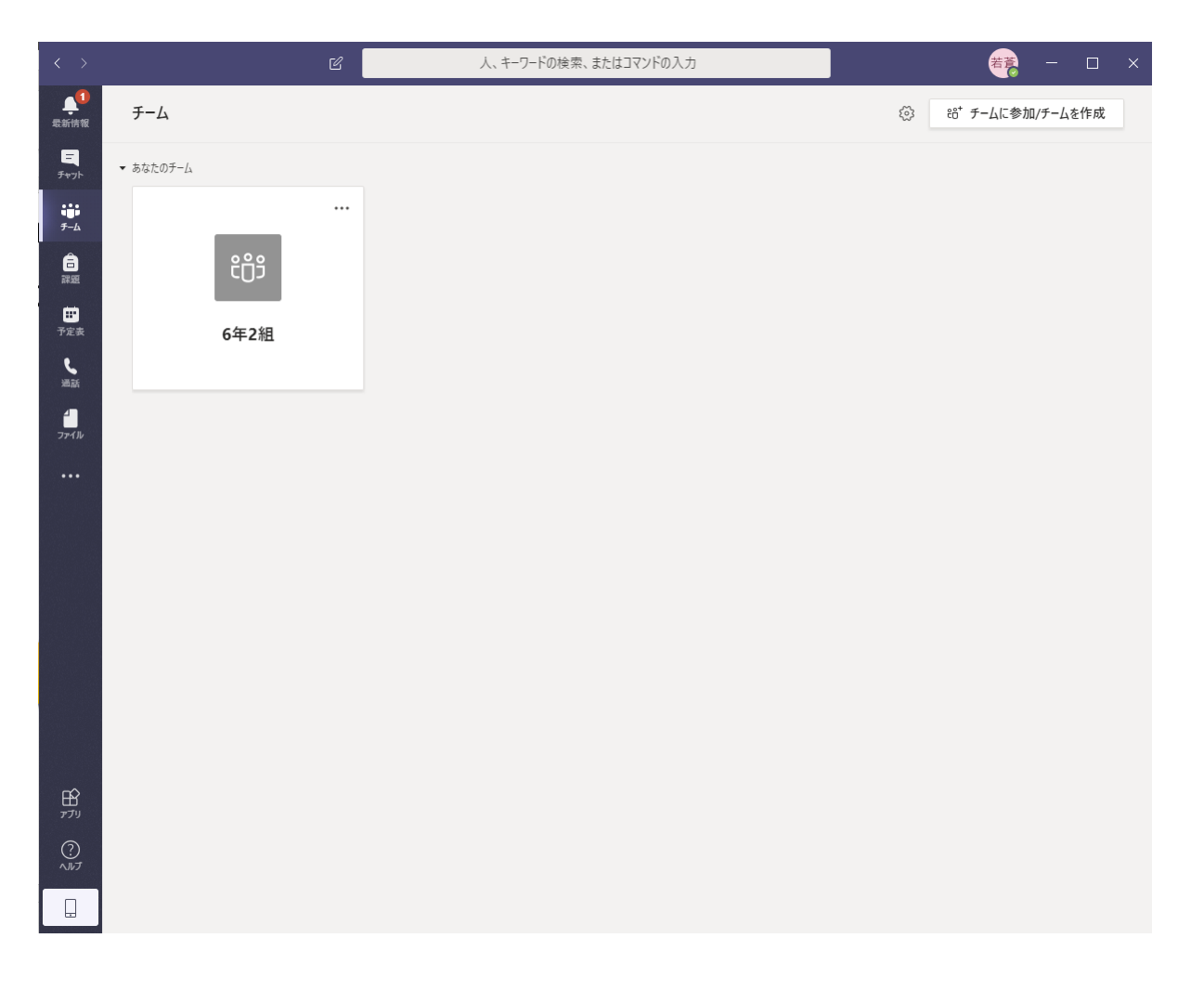

自分のクラスに移動

### 5. 自分のクラスをクリック

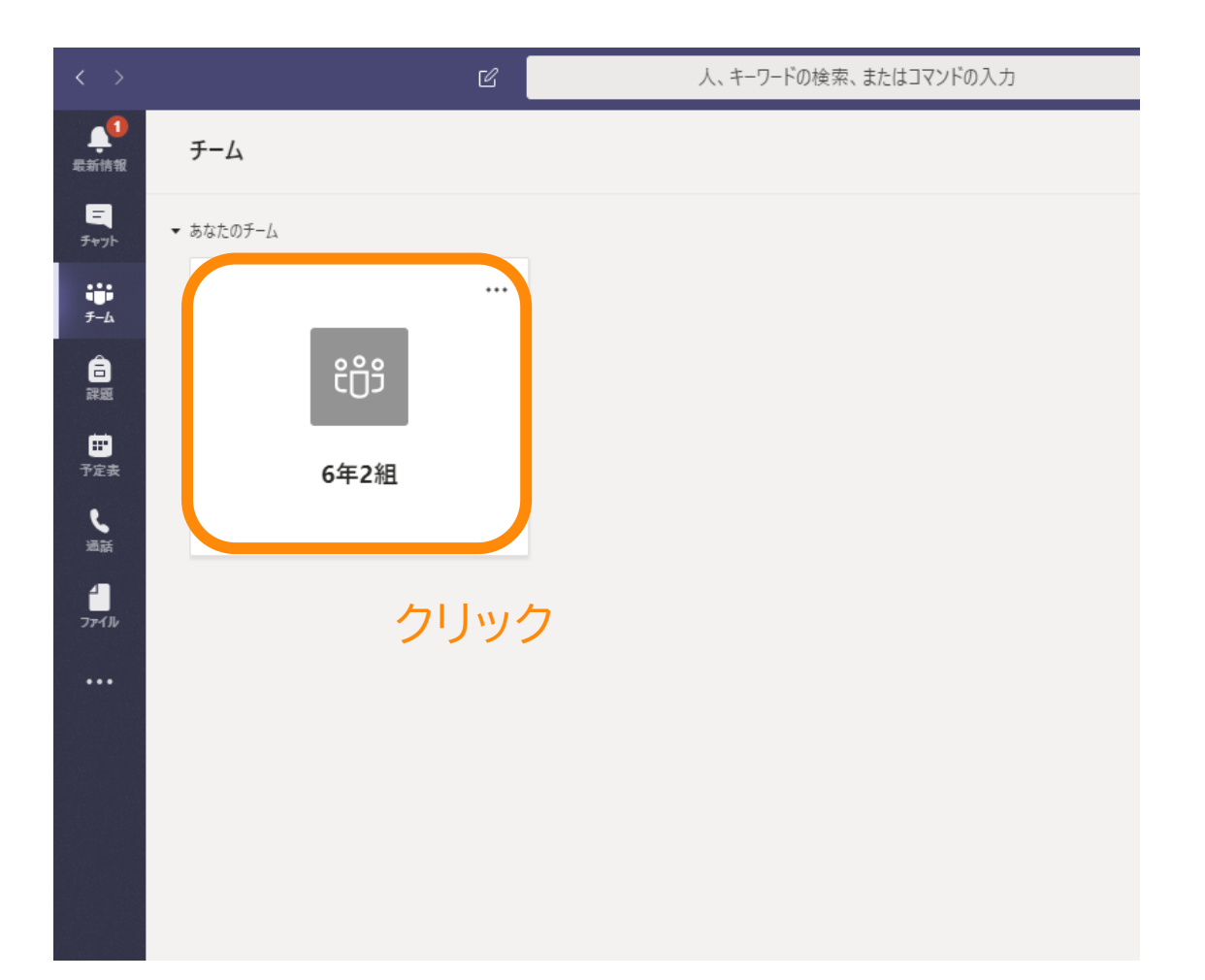

### 6. 自分のクラスが表示されます

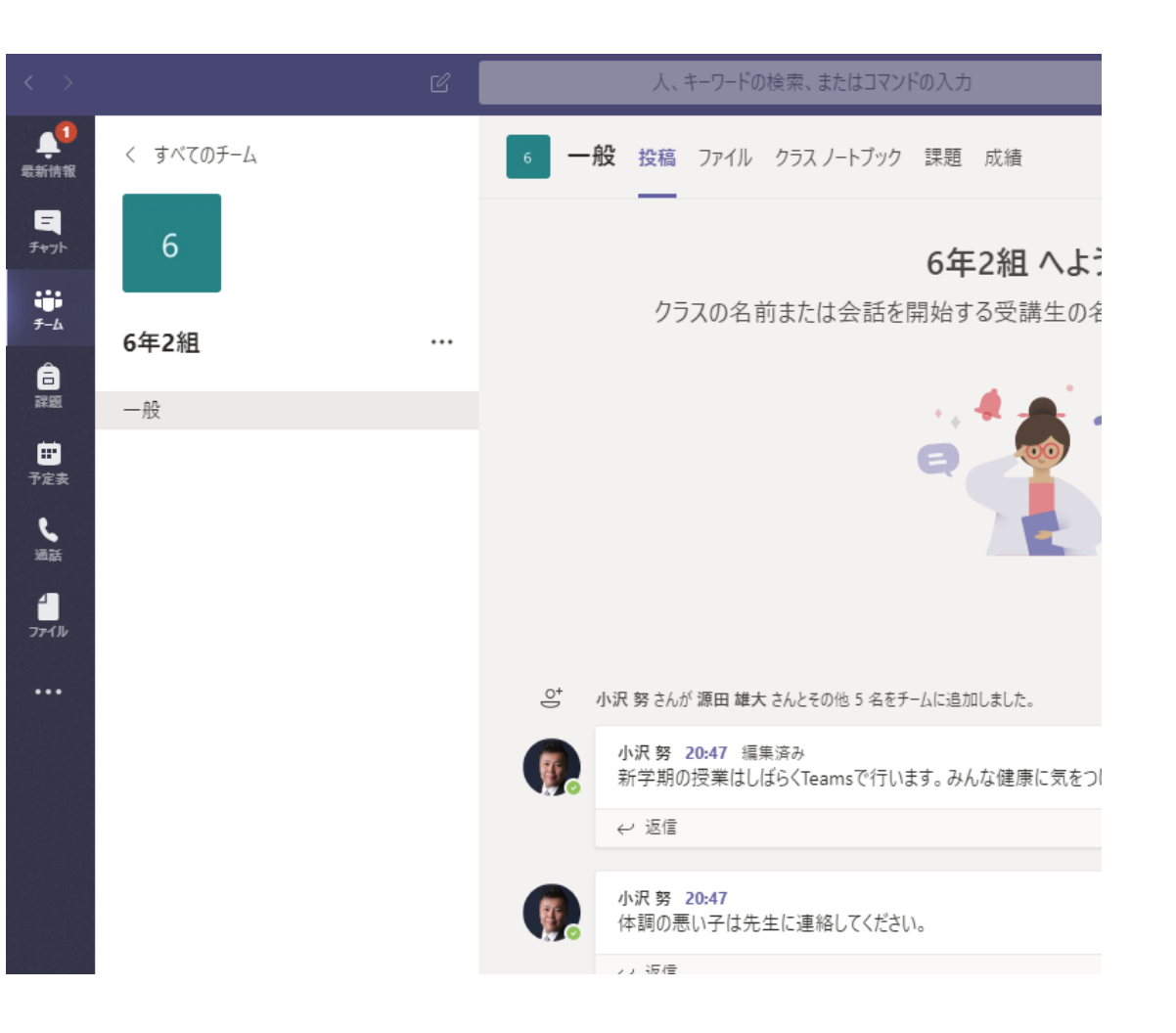

### 授業の予定を確認していいねを押す

・先生に「私は授業の予定を見ました」を伝えるために「いいね」を押す

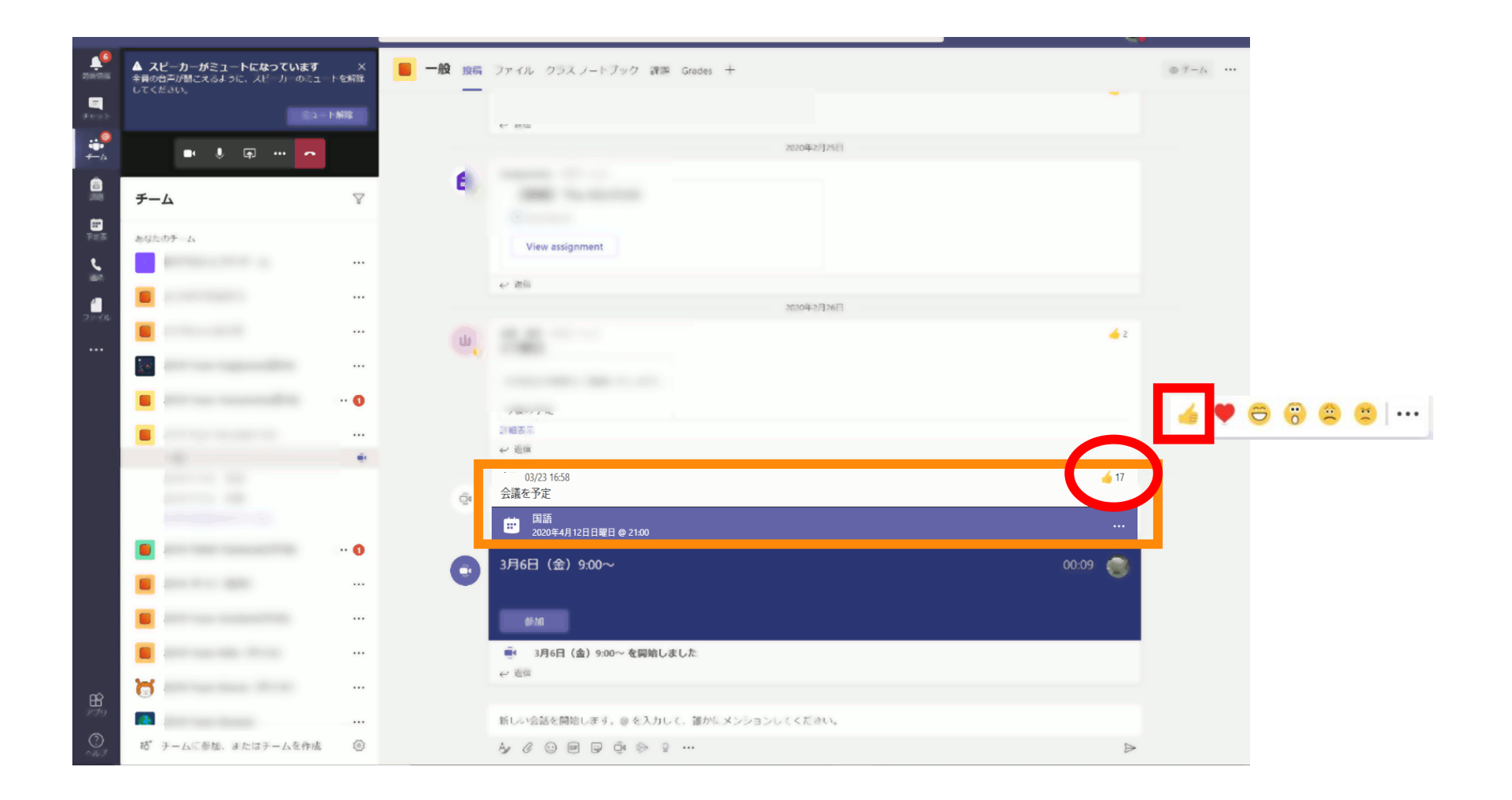

## 生徒の作業

## 授業への参加 (パソコン編)

オンライン授業への参加

- Teamsを起動
- ・Teamsにあるチャネル(クラス)の「一般」にあるオンライン授業を選択
  - ・カメラON
  - マイクOFF(ミュート)
- ・ 先生の画面をピン留め(先生を常に表示)
- ・自分のマイクはOFF
- ・先生の音声が聞こえるか確認
- チャットウインドウを表示

【授業中の自分の音声】

- ・自分が発言する際にはミュートボタンを押してマイクONにする
- ・自分の発言が終わったら、ミュートボタンを押してマイクOFFにする

### 投稿画面から授業に参加する

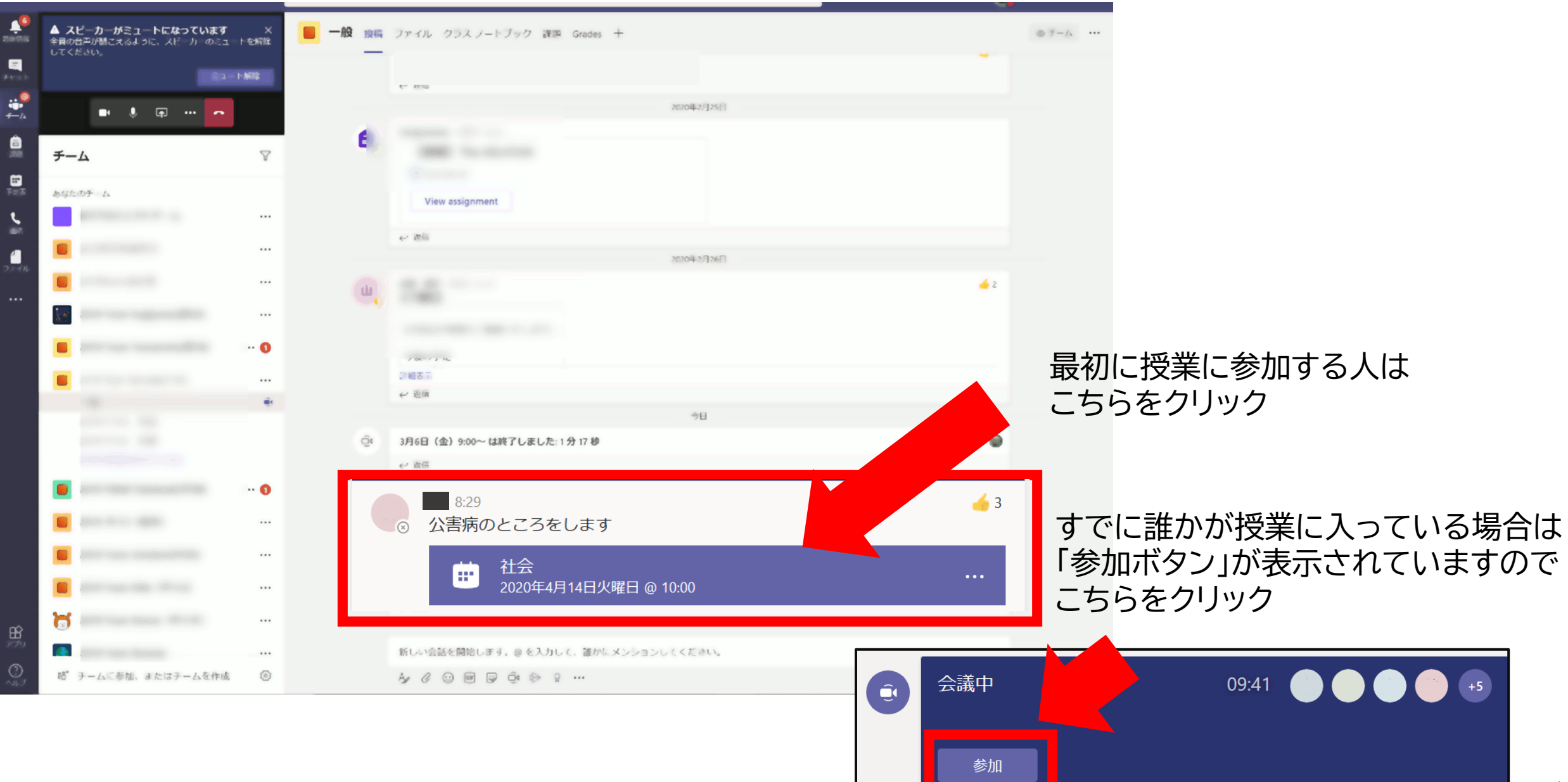

オンライン授業への参加

#### ★最初の1回だけ出ます★ ①Webカメラの利用を許可 →「はい」をクリック

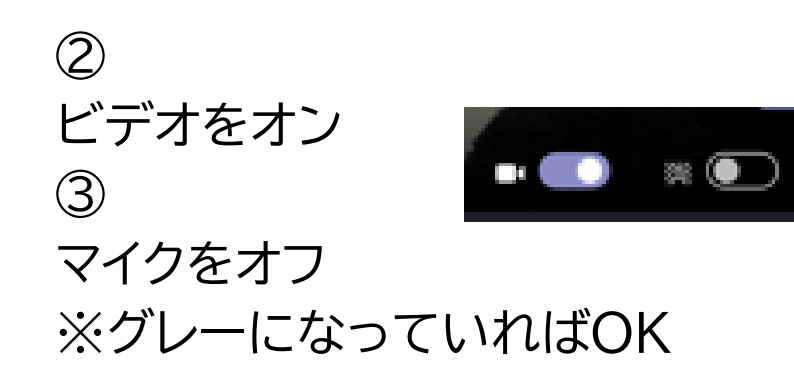

2 💽

④ 「今すぐ参加」をクリック

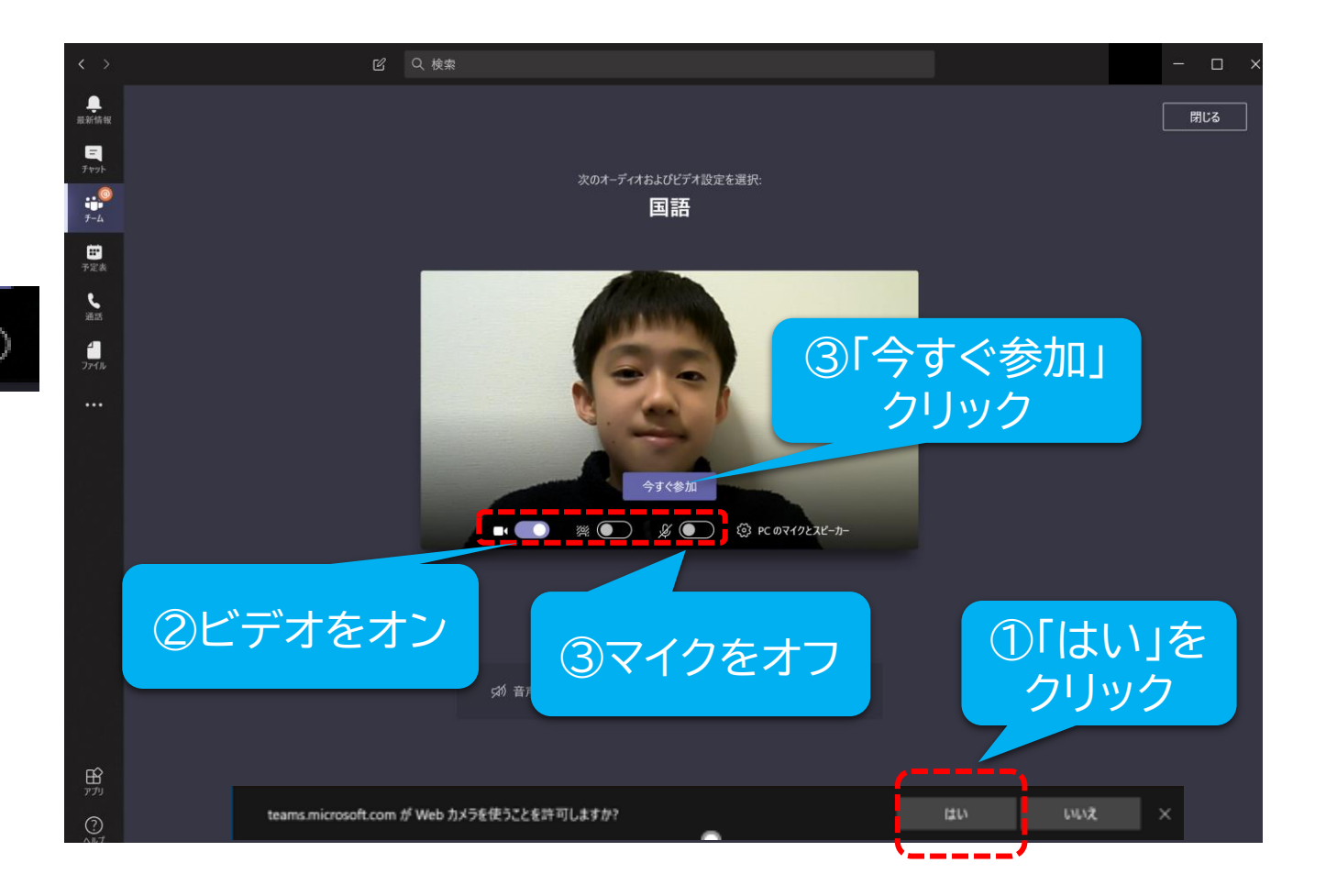

## 授業中に自分のカメラやマイクをオン/オフにする

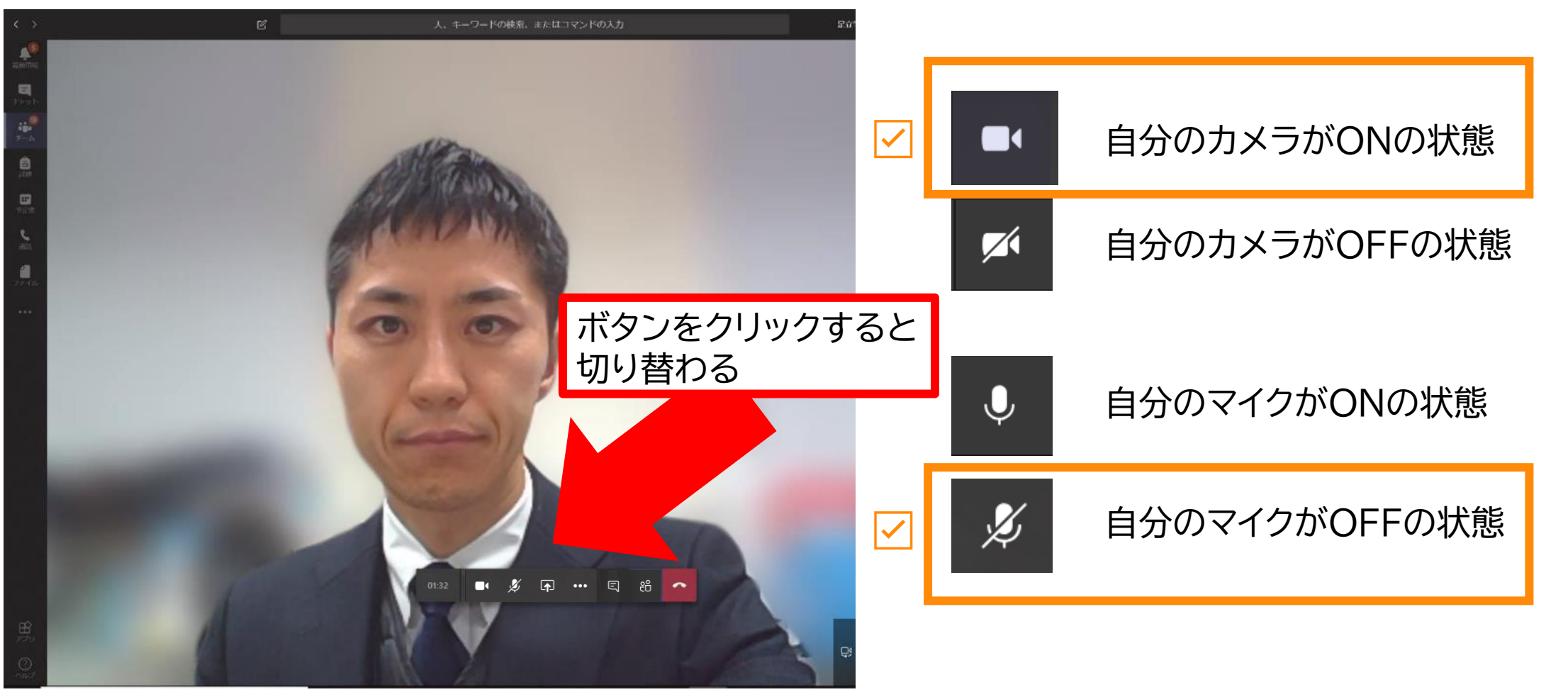

#### 自分のカメラONで、マイクがOFFの状態

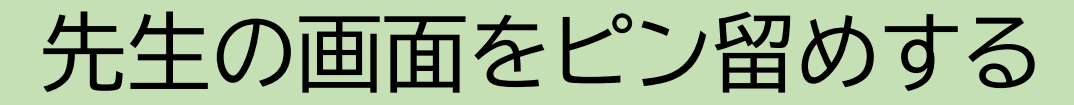

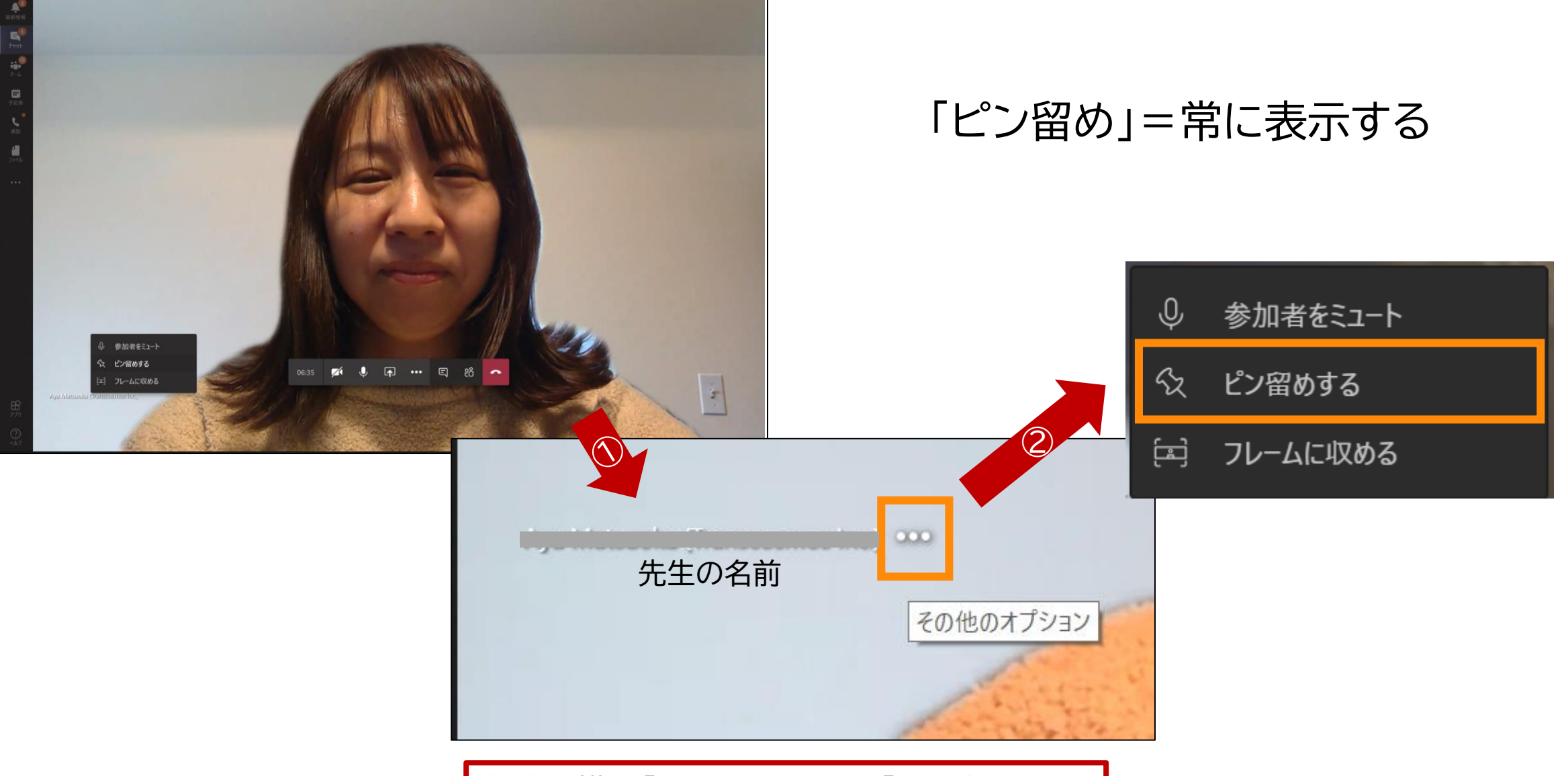

名前の横の「…」をクリック→「ピン留め」

## チャットウィンドウを出して会話する

#### チャット機能を利用して、文字での会話や「いいね!」ボタンを押す

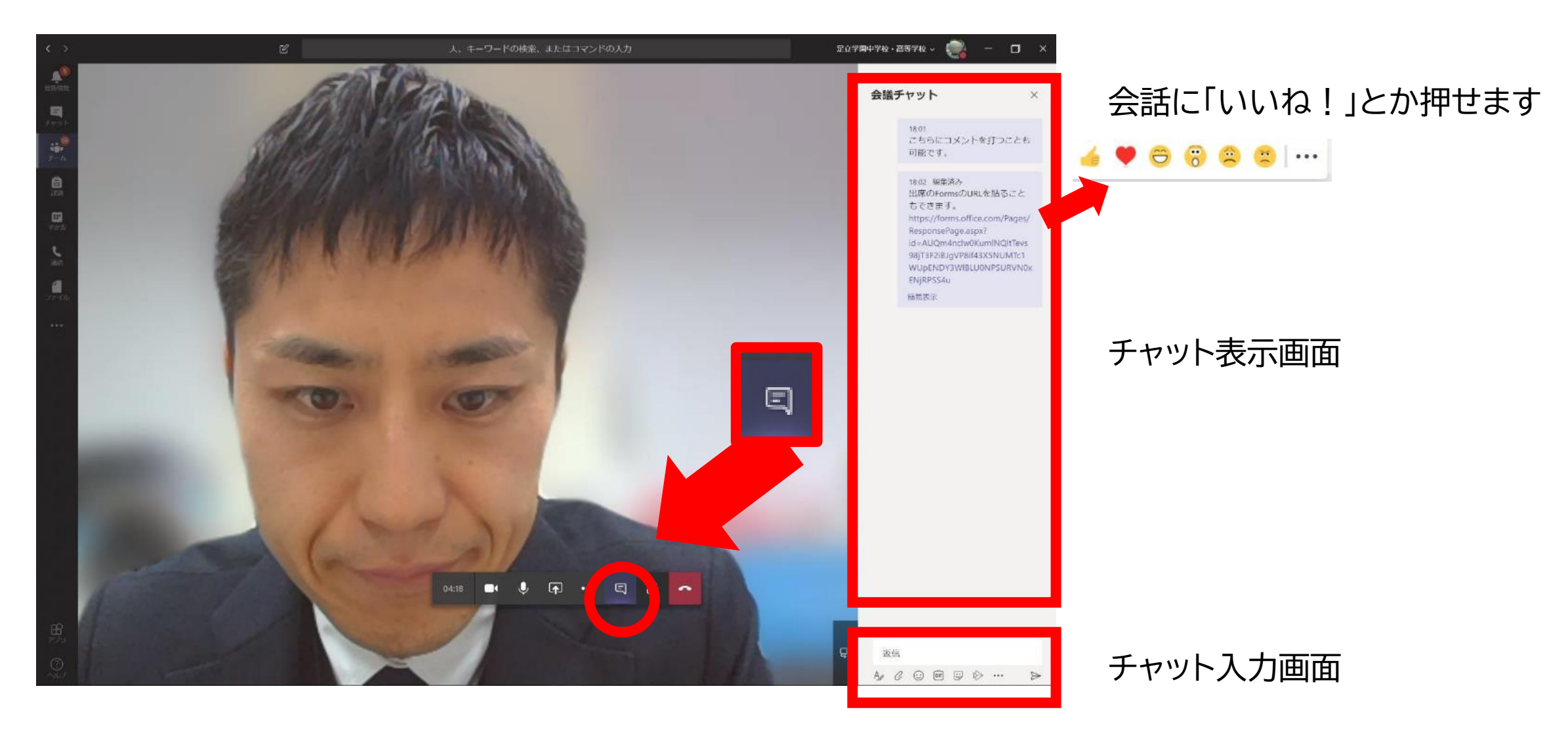

### 実際のオンライン授業の画面

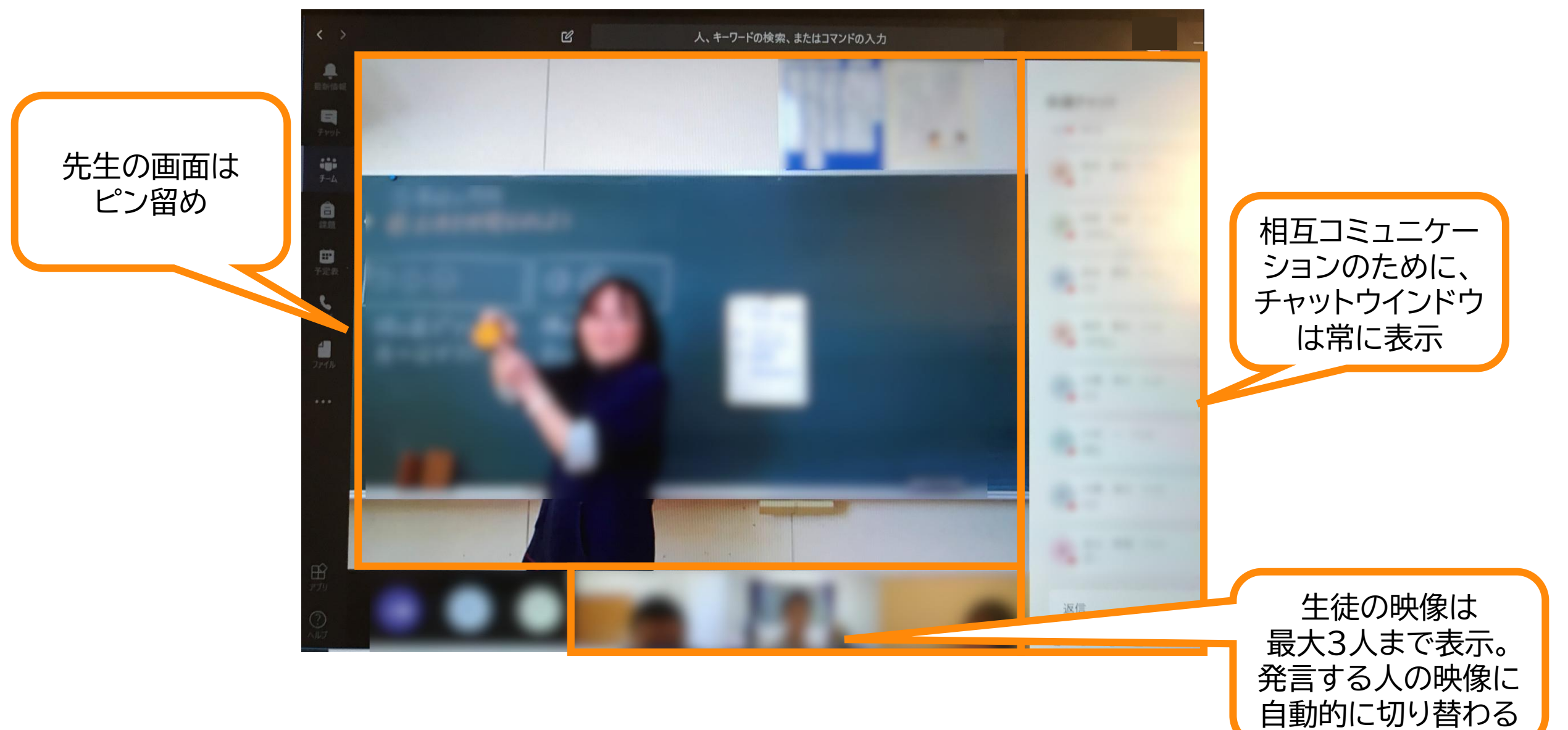

授業(会議)を終了する

#### 授業が終わったら、 🔽 ボタンを押して終了します

| く ) G 人、キーワードの始続、またはコマンドの入力 (分) ー ロ ×           | <予約会議の終了後>                                                                                                    |                                                                                                    |  |  |
|-------------------------------------------------|----------------------------------------------------------------------------------------------------|----------------------------------------------------------------------------------------------------|--|--|
| ₩<br>2995                                       | < > Ľ                                                                                                    | 人、キーワードの検索、またはコマンドの入力                                                                                                    |  |  |
|                                                 | 最近 連絡先   最近使ったアイテム   デャット   ディント   ジェクト会議   あすすめ   ごご   ごご   ごご   ごご   ごご   アイアレ   ごご   ここ   ここ < | <ul> <li>         ・ プロジェクト会議<br/>2019年7月22日月曜日 @ 15:00 3 人の参加者          ・ スティル 会議のメモ         ・ User 01 さんが会話に参加しました。         ・ user 00 さんが会議の名前をプロジェクト会議に変更しました。         ・ user 00 さんが会議の名前をプロジェクト会議に変更しました。         ・ 、         ・ user 00 さんが会話に参加しました。         ・ 、         ・ user 00 さんが会話に参加しました。         ・ 、         ・ 、         ・ 、</li></ul> |  |  |
| <チャネルからの会議の終了後>                                 |                                                                                                    |                                                                                                    |  |  |
| user 00 14:39<br>会議"プロジェクト会議"はキャンセルされます<br></td |                                                                                                    |                                                                                                    |  |  |
| <ul> <li>              会議終了:2分32秒</li></ul>     | ©                                                                                                    |                                                                                                    |  |  |

## 生徒の作業

## 授業までの準備 (スマホ編)

### オンライン授業までの準備

#### アプリをインストールしてIDとパスワードでログインする

Storeで「Teams」で検索するか、
 こちらのQRコードからインストール

• iPhone版

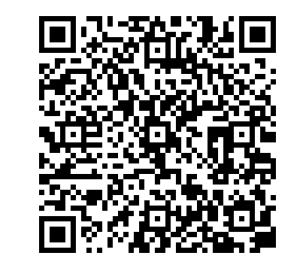

• Android版

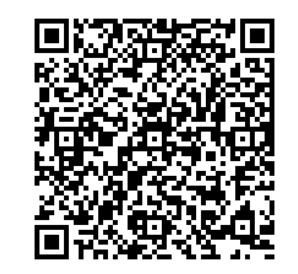

## 生徒の作業

## 授業への参加 (スマホ編)

## Teams のサインイン スマホ版

1. Teams アプリを起動し。 IDを入力します

### 2. パスワードを入力します

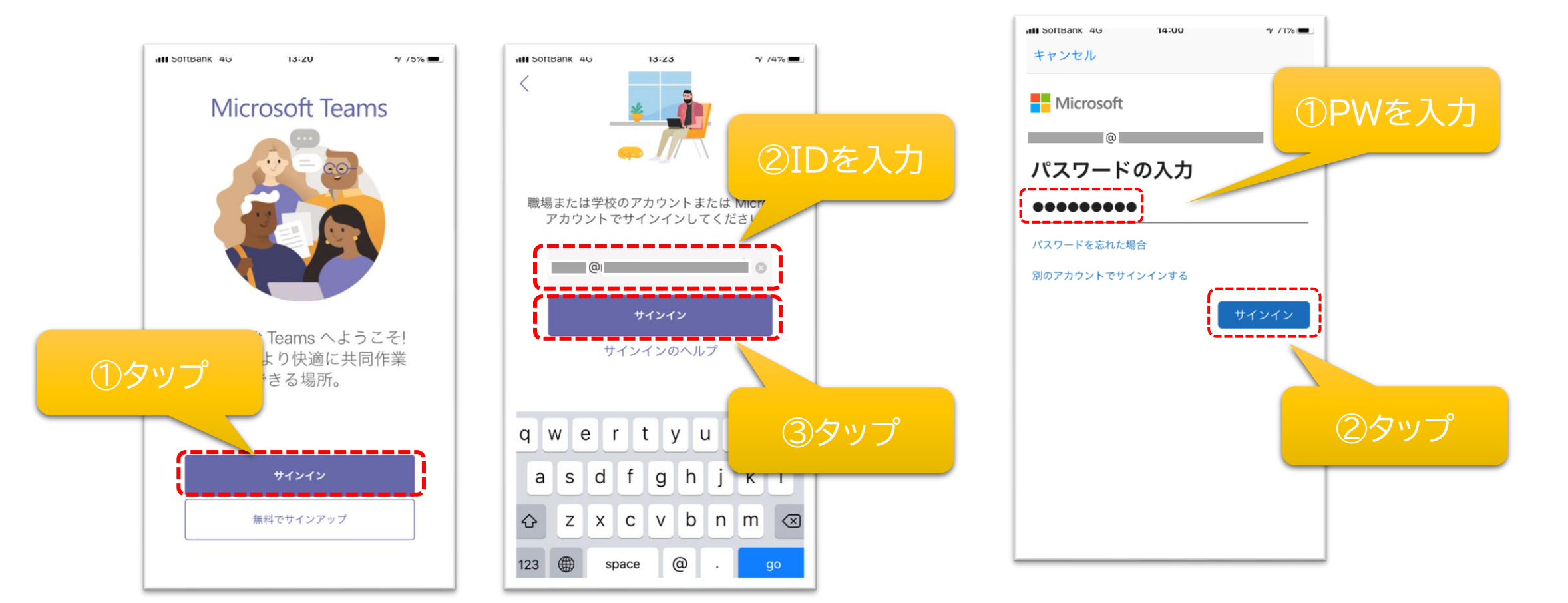

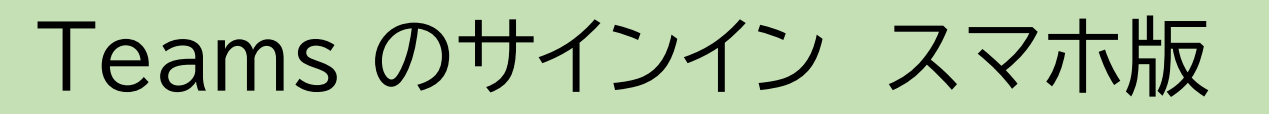

3. 案内画面を進めます

### 4. Teams が起動します

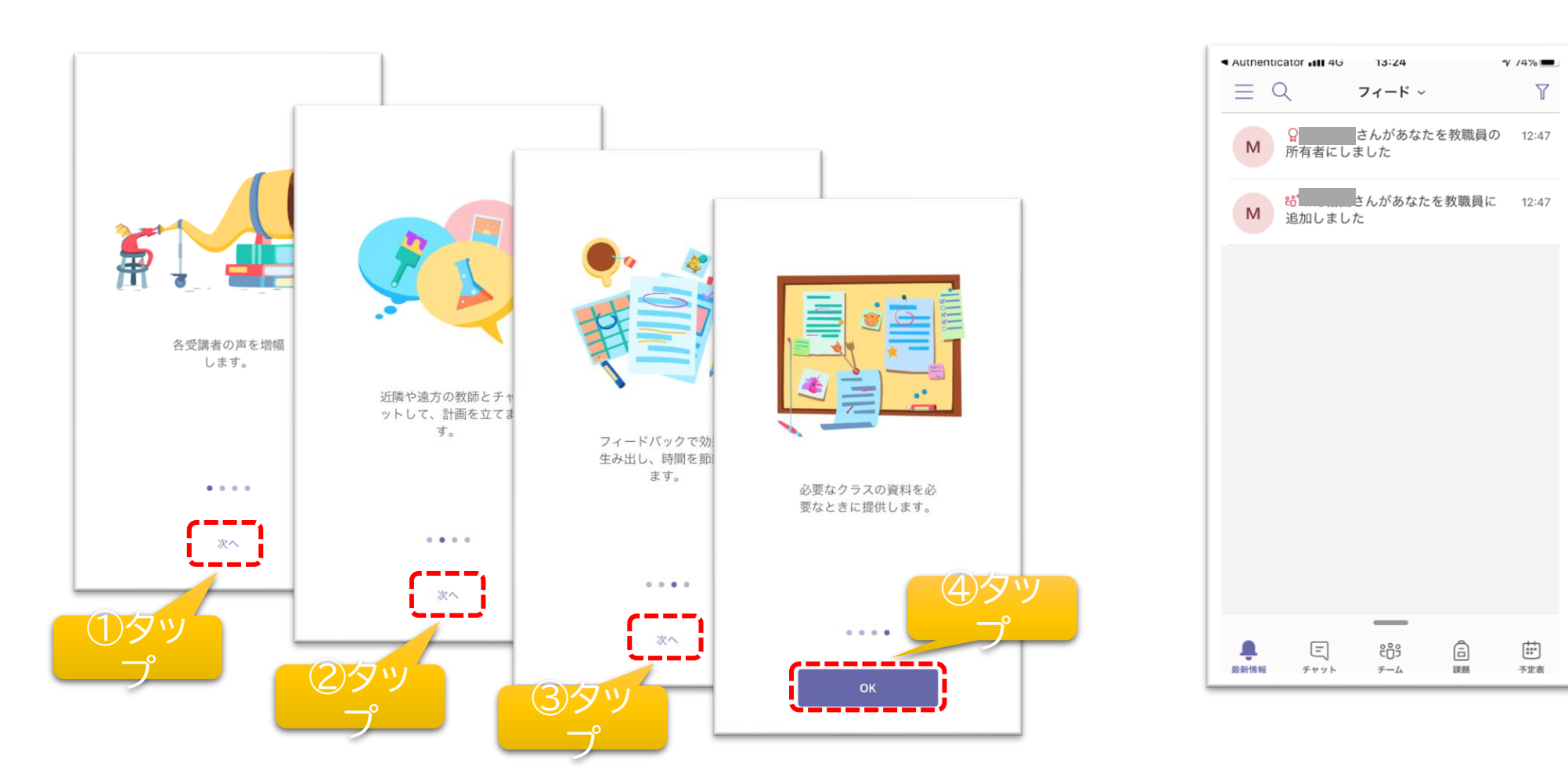

## 自分のクラスに入り「参加」をタップ

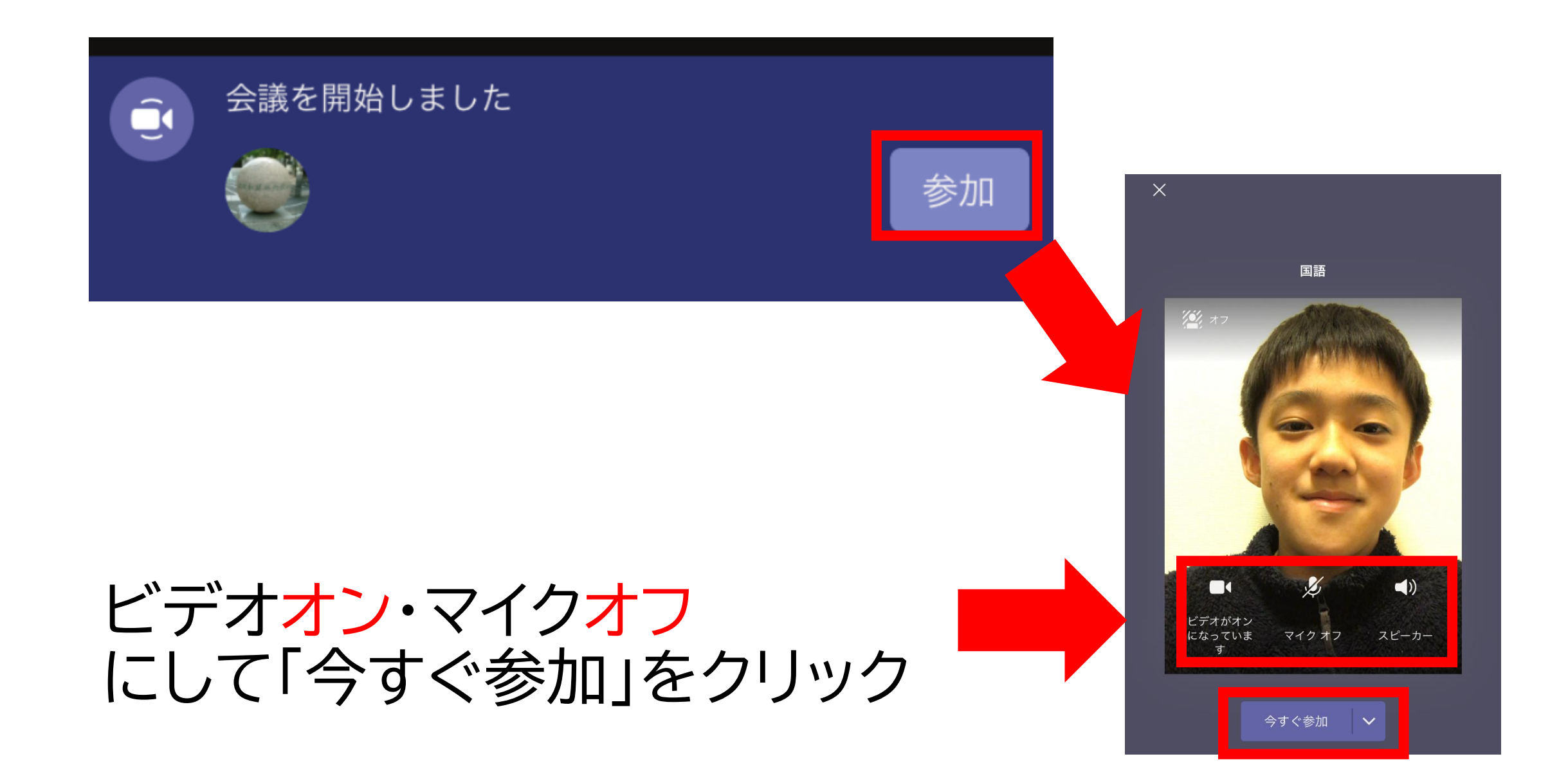

### 先生の画面を常に表示する(ピン留め)

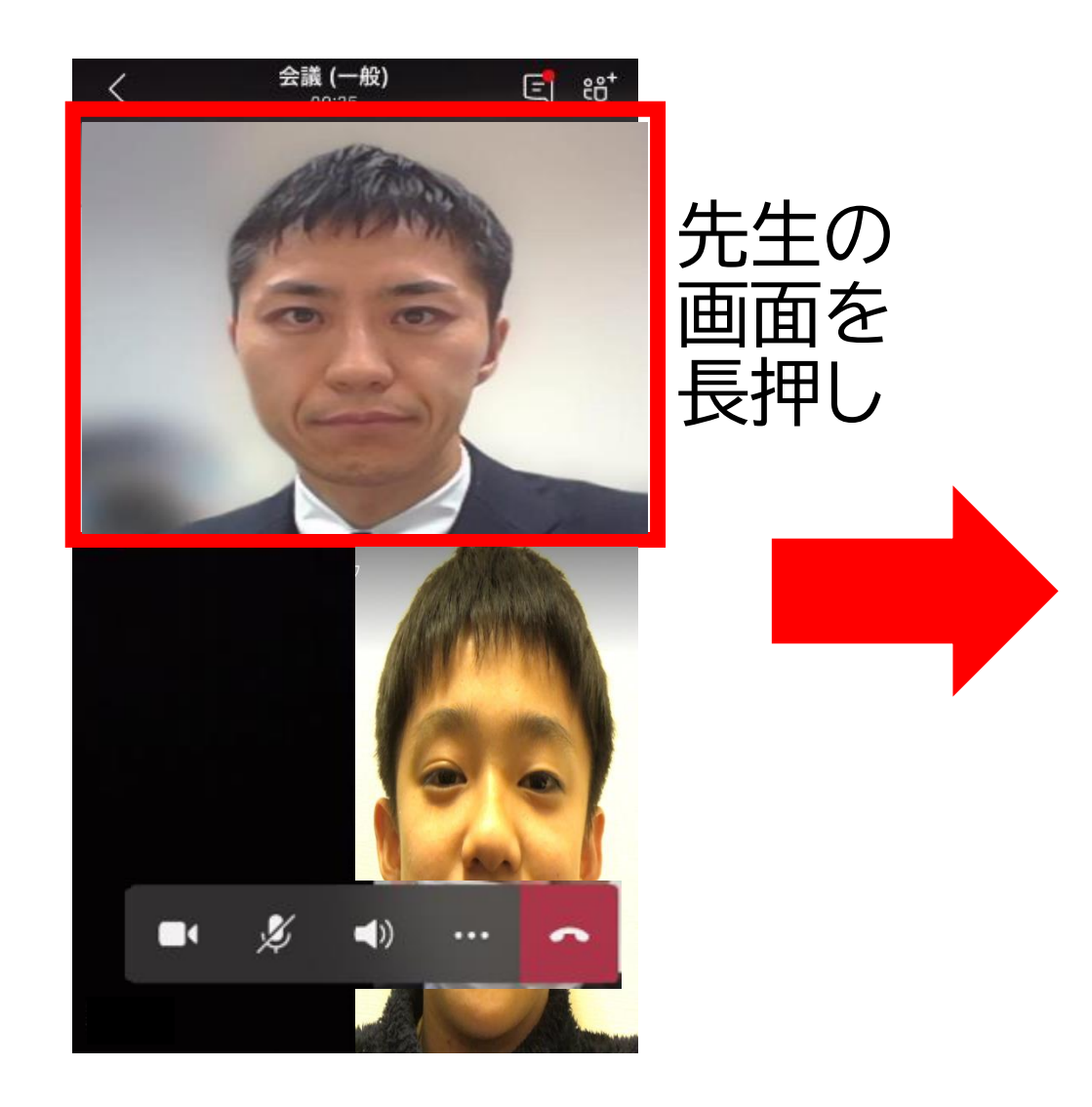

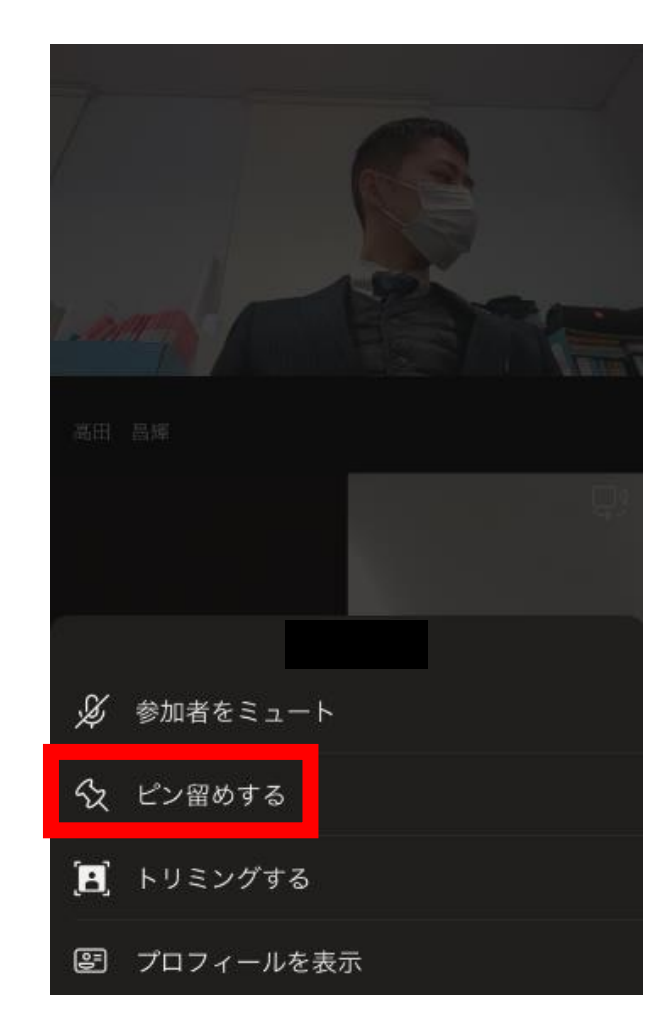

ピン留めをする。 スマホ画面を横にすると見やすい

## チャット画面の出し方

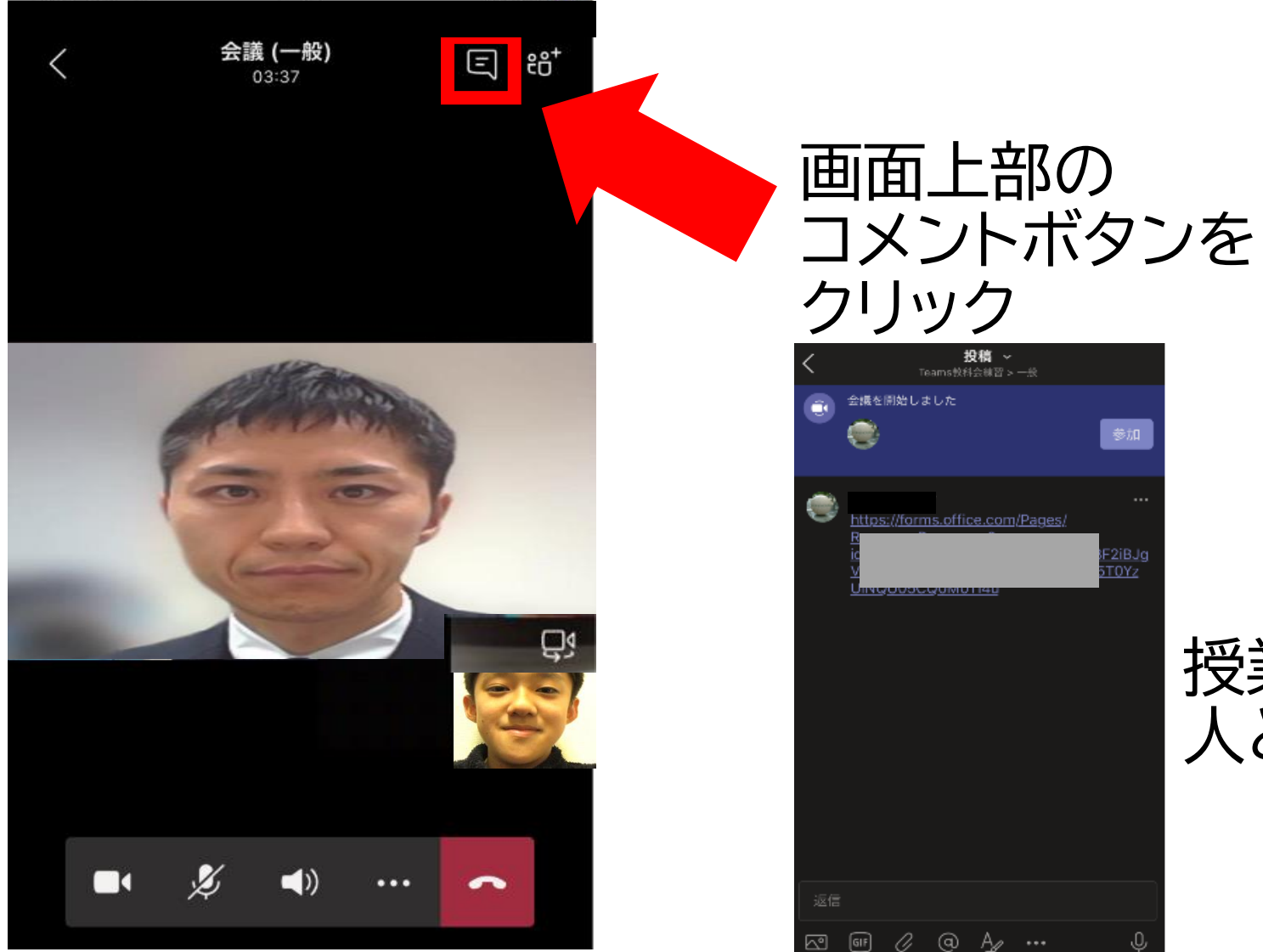

#### 授業に参加している 人とチャットできる

# もっと活用!

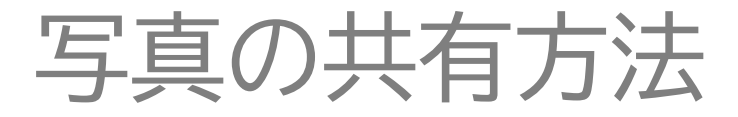

写真を投稿する方法 <PC>

#### ・Windows 10 のカメラアプリを 使って写真を撮ります。

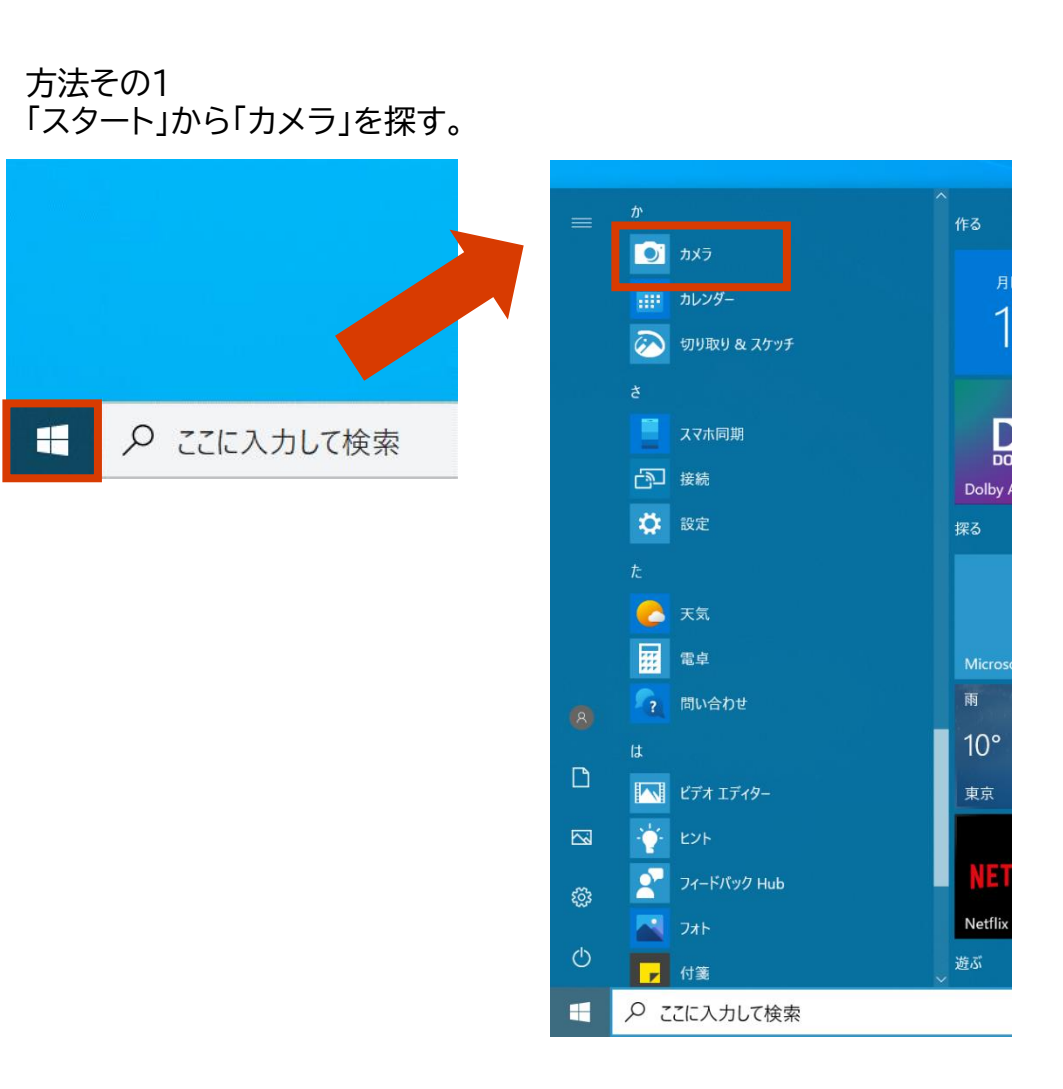

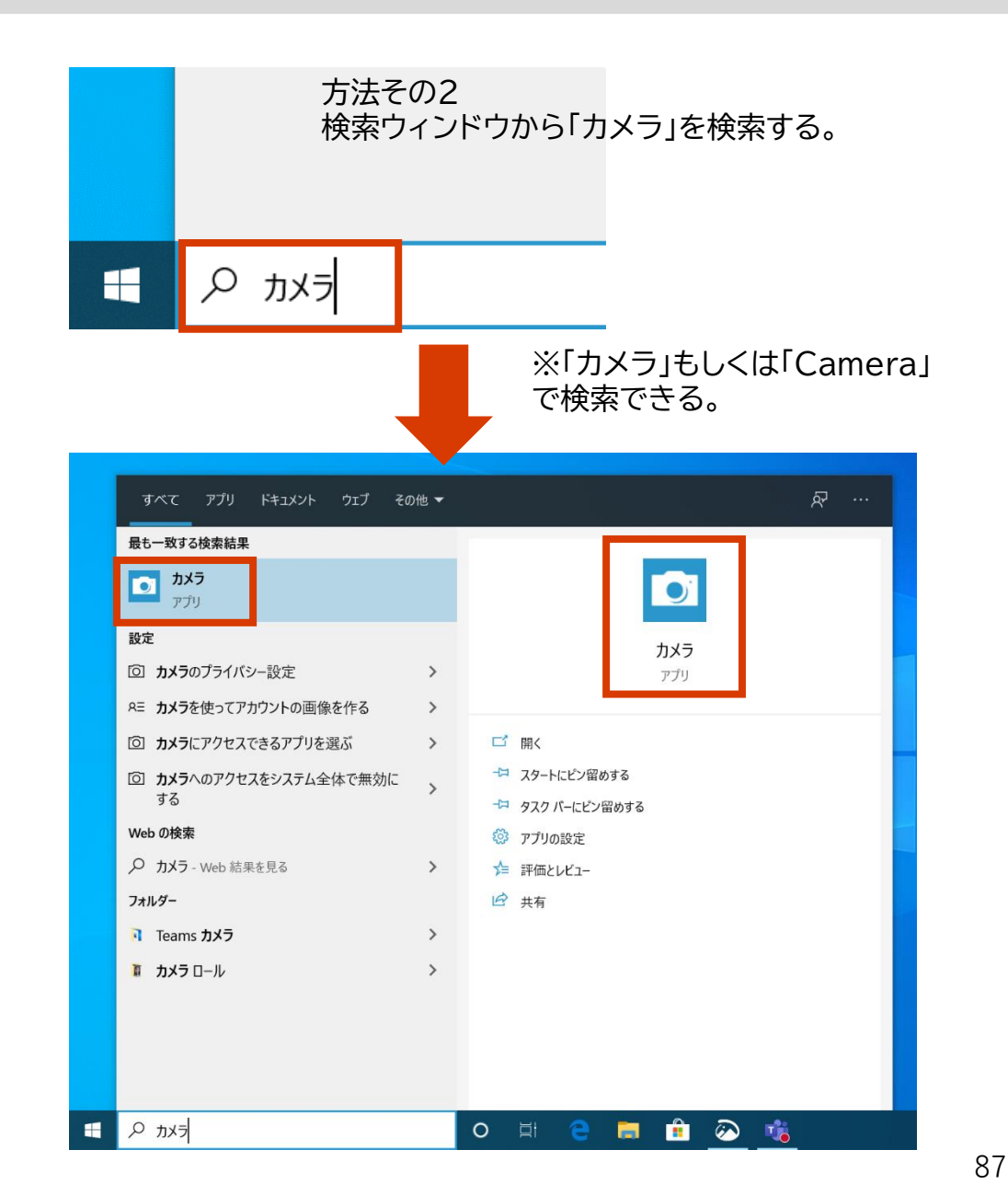

写真を投稿する方法 <PC>

#### • カメラアプリで写真を撮る。

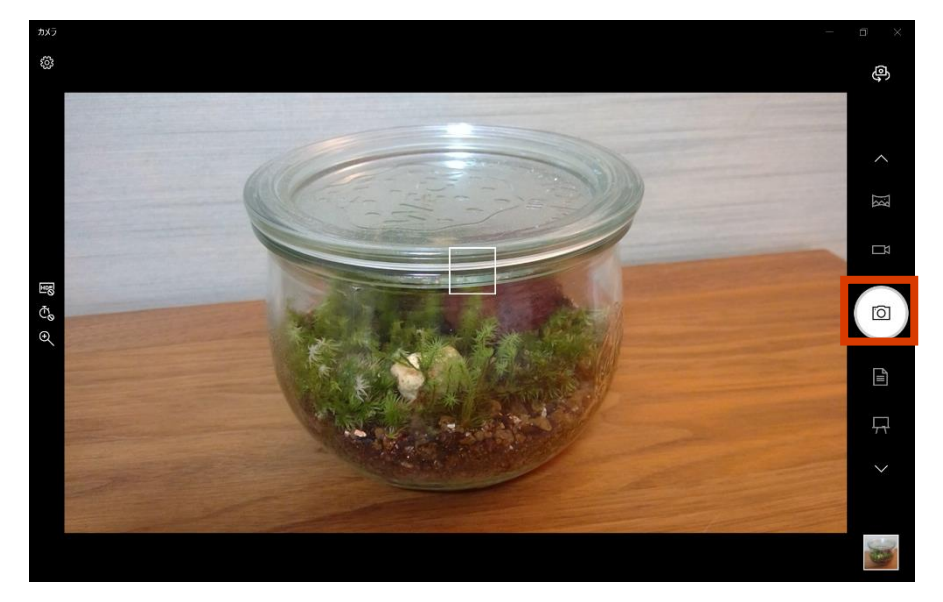

「カメラ」のアイコンを押すと写真が撮れます。

#### • 撮った写真を確認します。

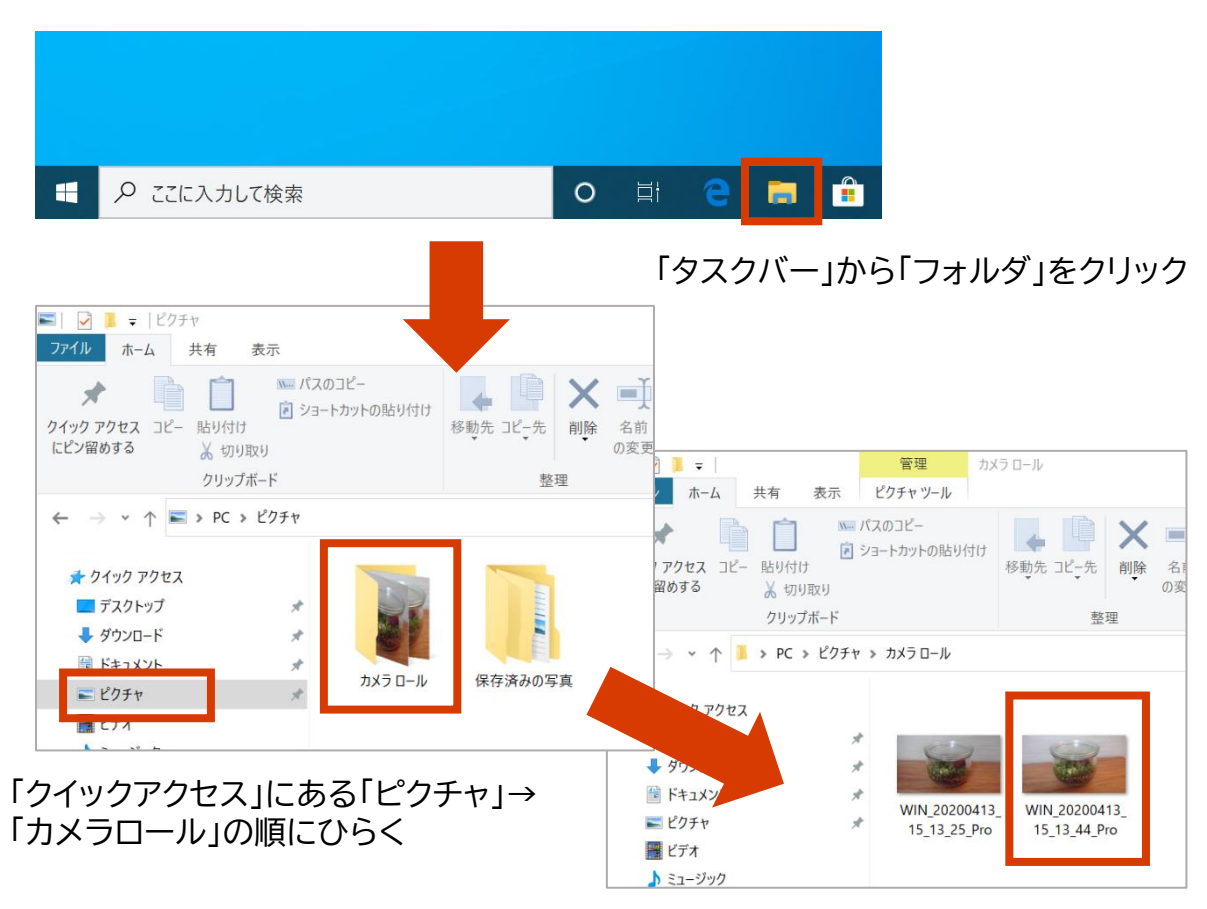

先程撮った写真が表示されます

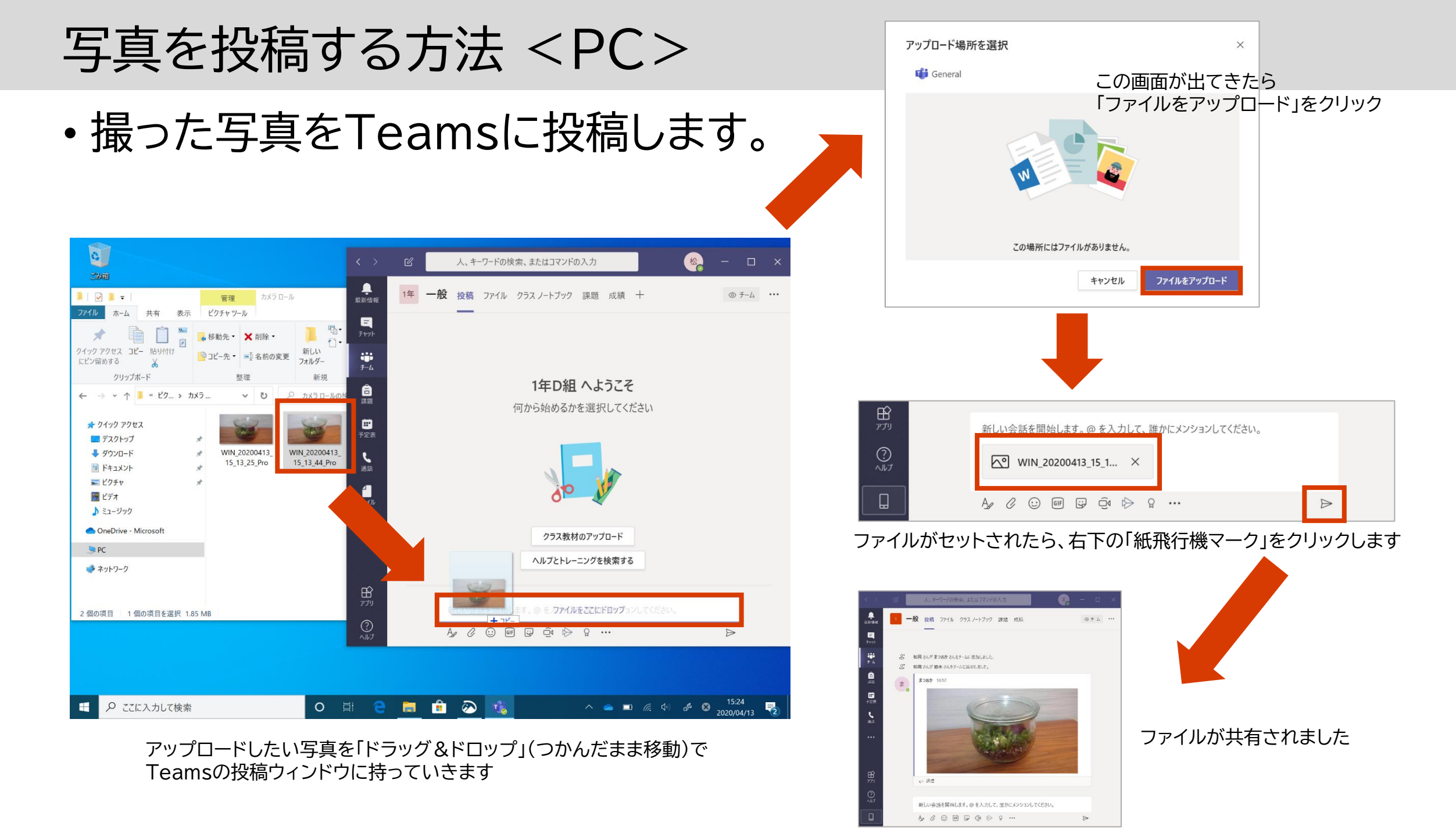

## 写真を投稿する方法 <スマホ>

• Teamsアプリから直接カメラを使って写真を撮ることができます

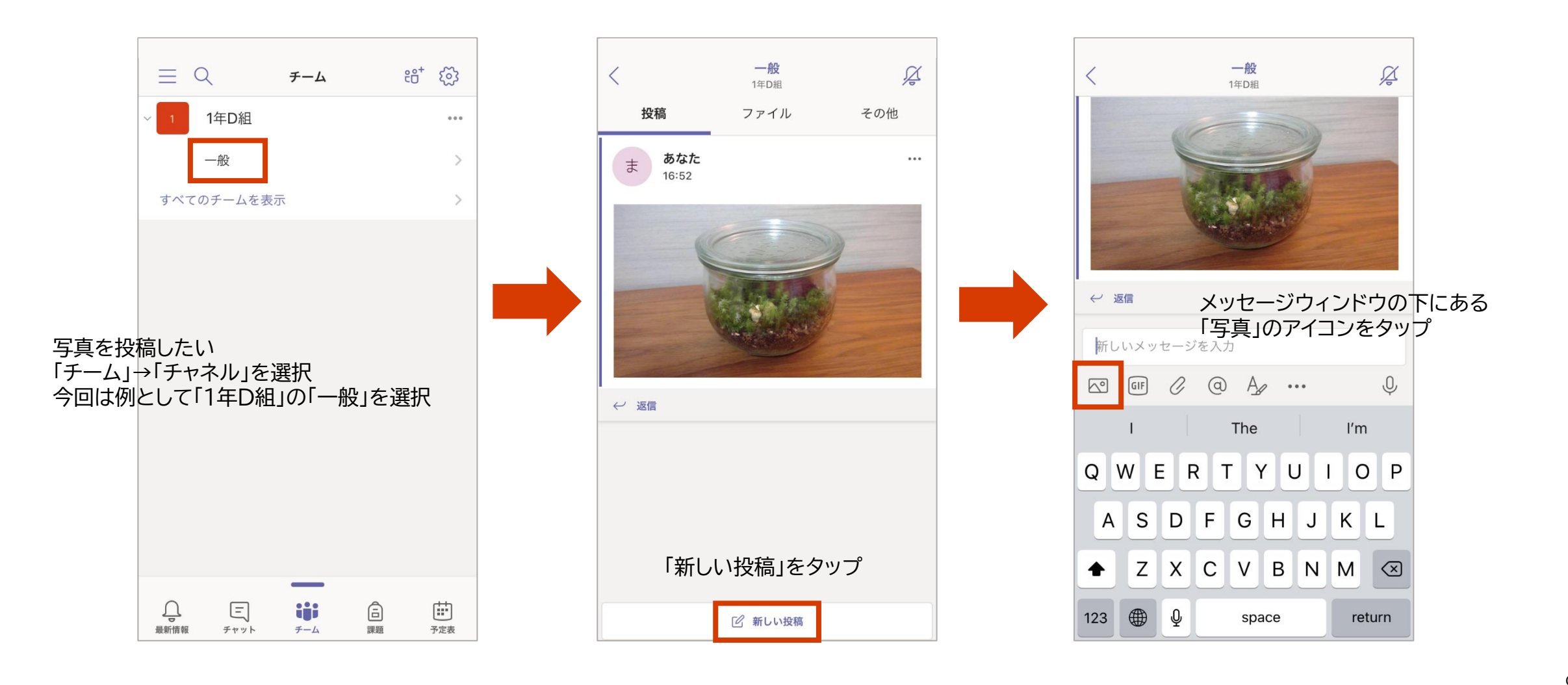

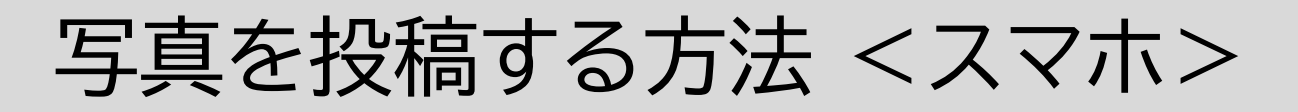

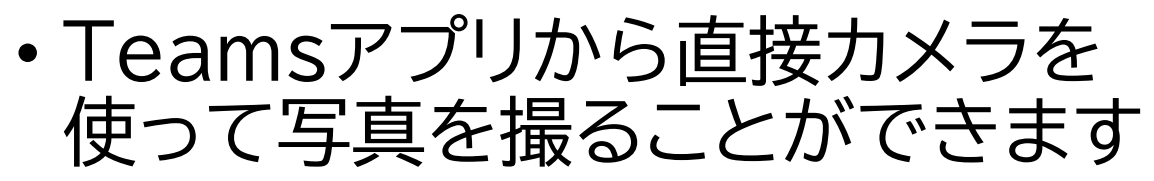

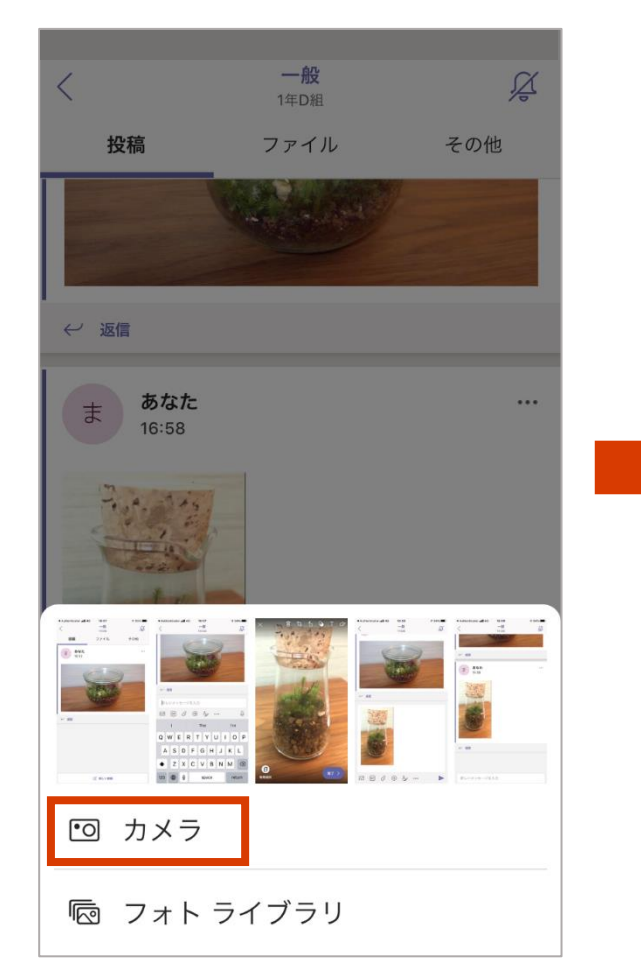

動画 写真 ト 写真を取ったら 「完了」をタップ € 新規追加

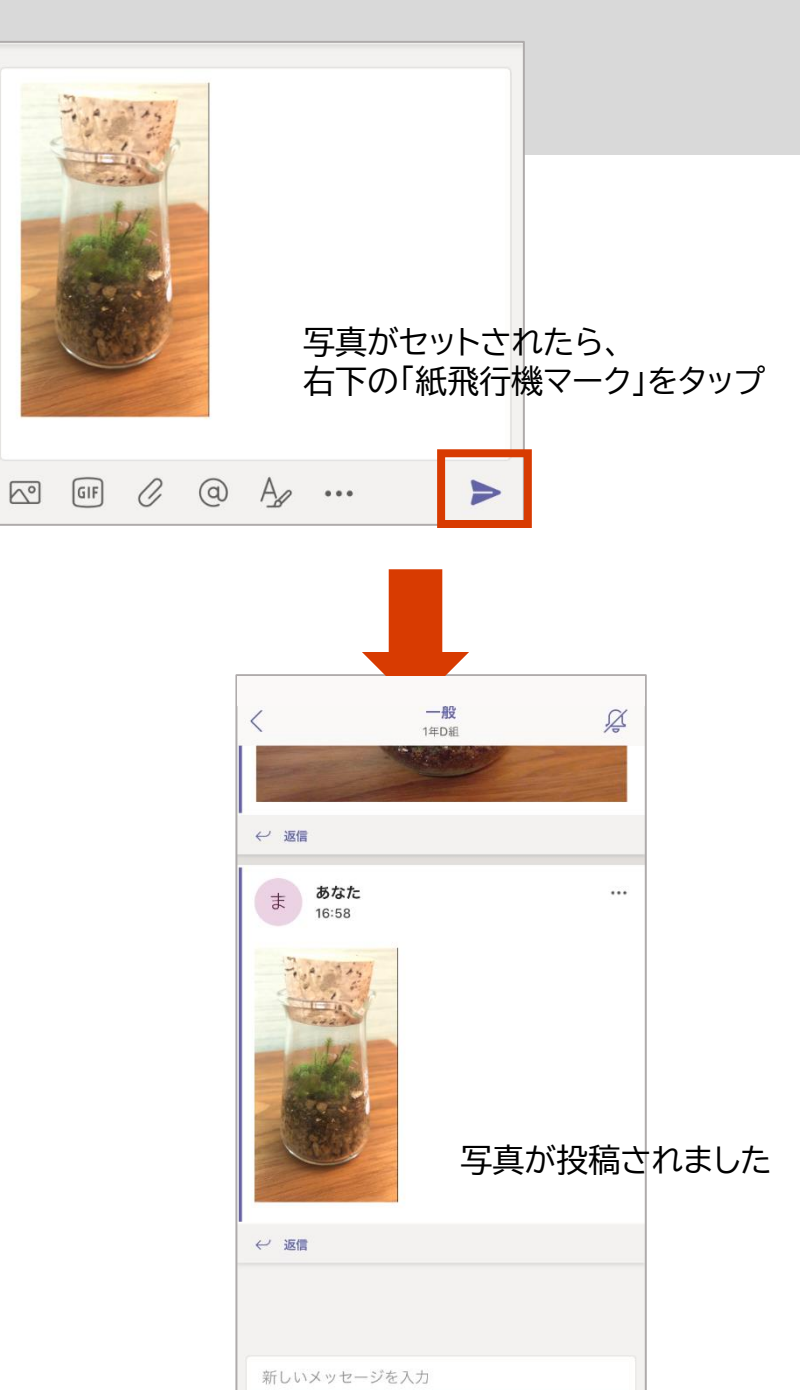

新しく写真を撮る場合は「カメラ」 すでに写真を撮った場合は「フォト ライブラリ」から選ぶことも可能

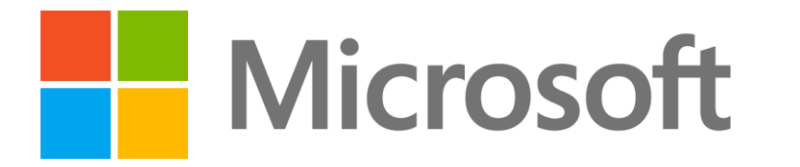

© 2020 Microsoft Corporation. All rights reserved. Microsoft、Windows、およびその他の製品名は、米国およびその他の国における登録商標または商標であるか、その可能性があります。 ここに記載されている情報は、情報提供のみを目的としており、このプレゼンテーションの発行時点でのマイクロソフトの見解を示したものです。市場の状況に対応して内容の変更が必要になるため、マイクロソフトは情報の内容に対して責任を負うも のではありません。また、このプレゼンテーションの発行後の情報の正確性は保証いたしかねます。マイクロソフトは、このプレゼンテーションの情報に対して明示的、黙示的、または法的ないかなる保証も行いません。